Video op volgende link: Bekijk zeker eerst de Video vooral wie nog maar weinig met paden gewerkt heeft <u>http://www.youtube.com/watch?v=XghxY-OxHSo</u>

Les op volgende link http://tutvid.com/create-vibrant-color-ring-photoshop-tutorial/

## Kleurige ring maken - werken met paden!!! Voor ervaren Photoshoppers.

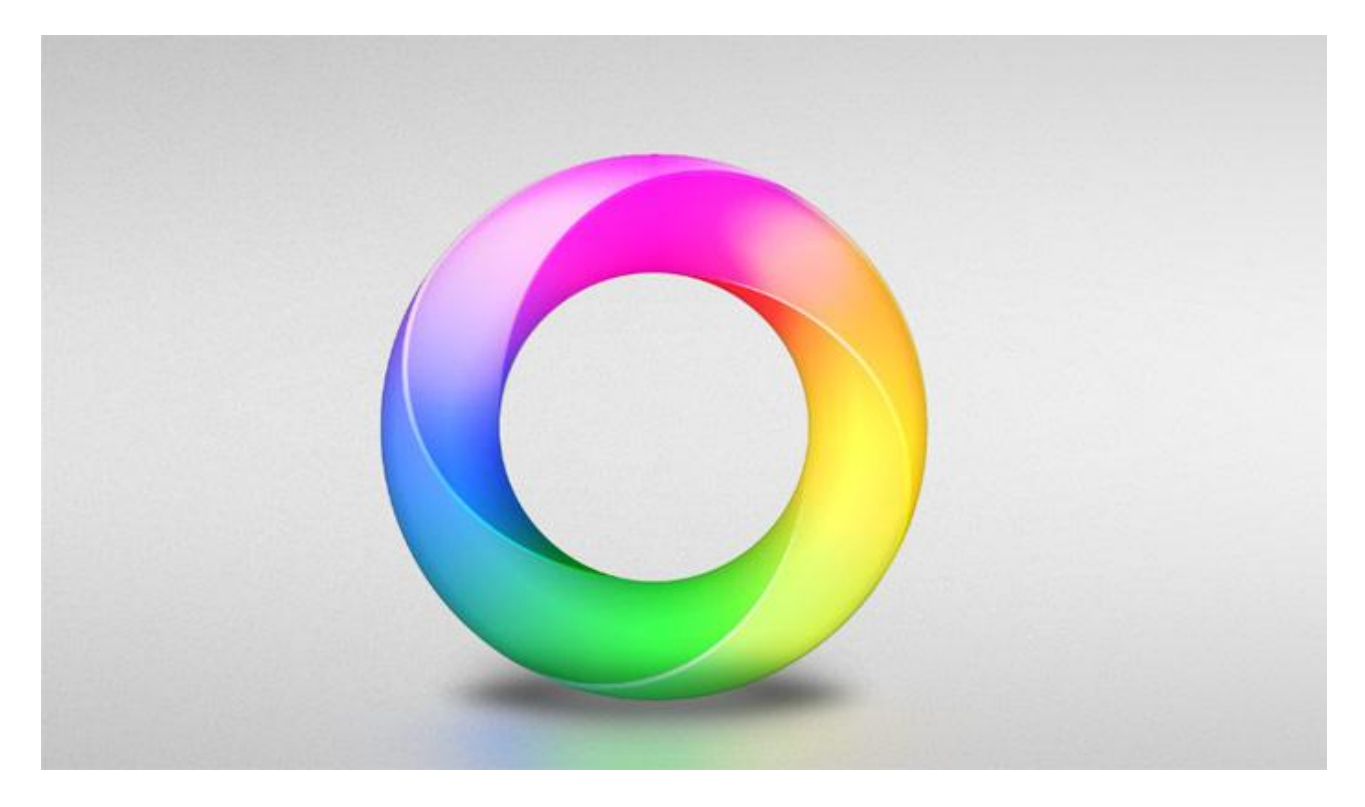

<u>Stap 1:</u> Nieuw document :1280 px by 720px at a resolution of 72.

|                | Name:    | Vibrant Color Ri | ng          |    | ОК            |
|----------------|----------|------------------|-------------|----|---------------|
| Preset: Custo  | om       |                  | •           |    | Cancel        |
|                | Spe:     |                  |             | 14 | Save Preset   |
| 1              | Width:   | 1280             | pixels      | •  | Delete Preset |
| ł              | Height:  | 720              | pixels      | •  | (A) (A) (A)   |
| Reso           | olution: | 72               | pixels/inch | •  | Device Centra |
| Color          | Mode:    | RGB Color -      | 8 bit       | •  |               |
| Background Cor | ntents:  | White            |             | •  | Image Size:   |
| & Advanced     | _        |                  |             |    | 2.64M         |

#### Stap 2: Achtergrond ontgrendelen (dubbelklikken); Ga nu naar Afbeelding → Aanpassen → Kleurtoon/Verzadiging (Shift+U) : helderheid = -70.

| Lock: 🖸 🖌 🛉 🙆 🕬: 500% 🔹 |   |                  |             |     |         |          |
|-------------------------|---|------------------|-------------|-----|---------|----------|
| B Layer 0               | Â |                  |             |     |         |          |
|                         |   |                  |             |     |         |          |
|                         |   | Graneran         |             |     |         |          |
|                         |   | Hue/Satu         | ration      |     | 17      |          |
|                         |   | Pl <u>e</u> set. | Custom      |     | • 1-+   | UK       |
|                         |   | Ma               | ster 👻 🗧    |     |         | Cancer   |
|                         |   |                  | Hue:        | 0   |         |          |
|                         |   |                  | 2           |     |         |          |
|                         |   |                  | Saturation: | 0   |         |          |
|                         |   |                  |             |     |         |          |
|                         |   |                  | Lightness:  | -70 | 1       |          |
|                         |   |                  | 0           |     | -       |          |
|                         |   | 102              |             |     |         | Colorize |
|                         |   | 0                |             | 0   | the the | Preview  |

# <u>Stap 3:</u>

Open het Palet Paden; ovaal vormgereedschap (U); optie op paden.

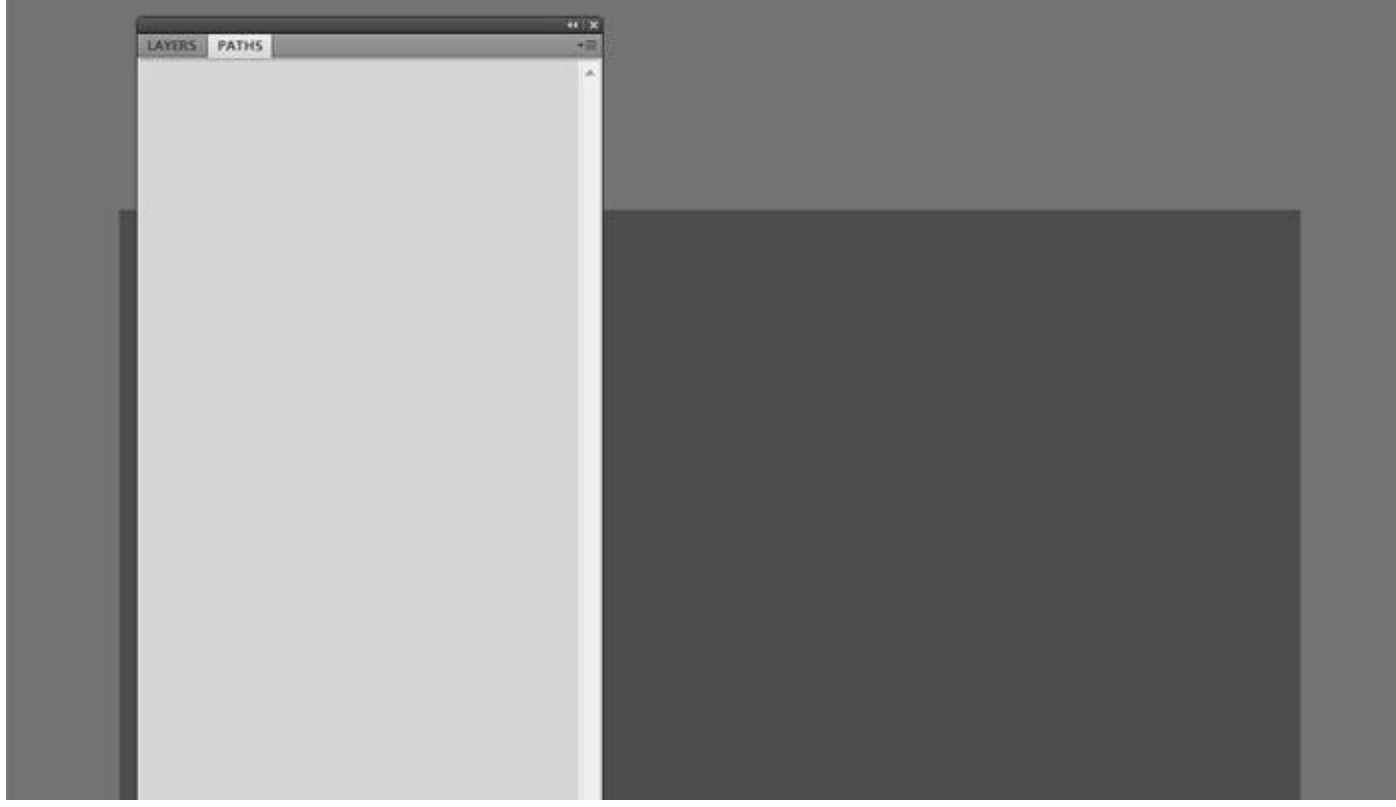

#### Stap 4:

Shift toets ingedrukt houden en een cirkel tekenen in het midden van het document. Bekijk het Padenpalet, er is een pad gecreëerd, geen pixels.

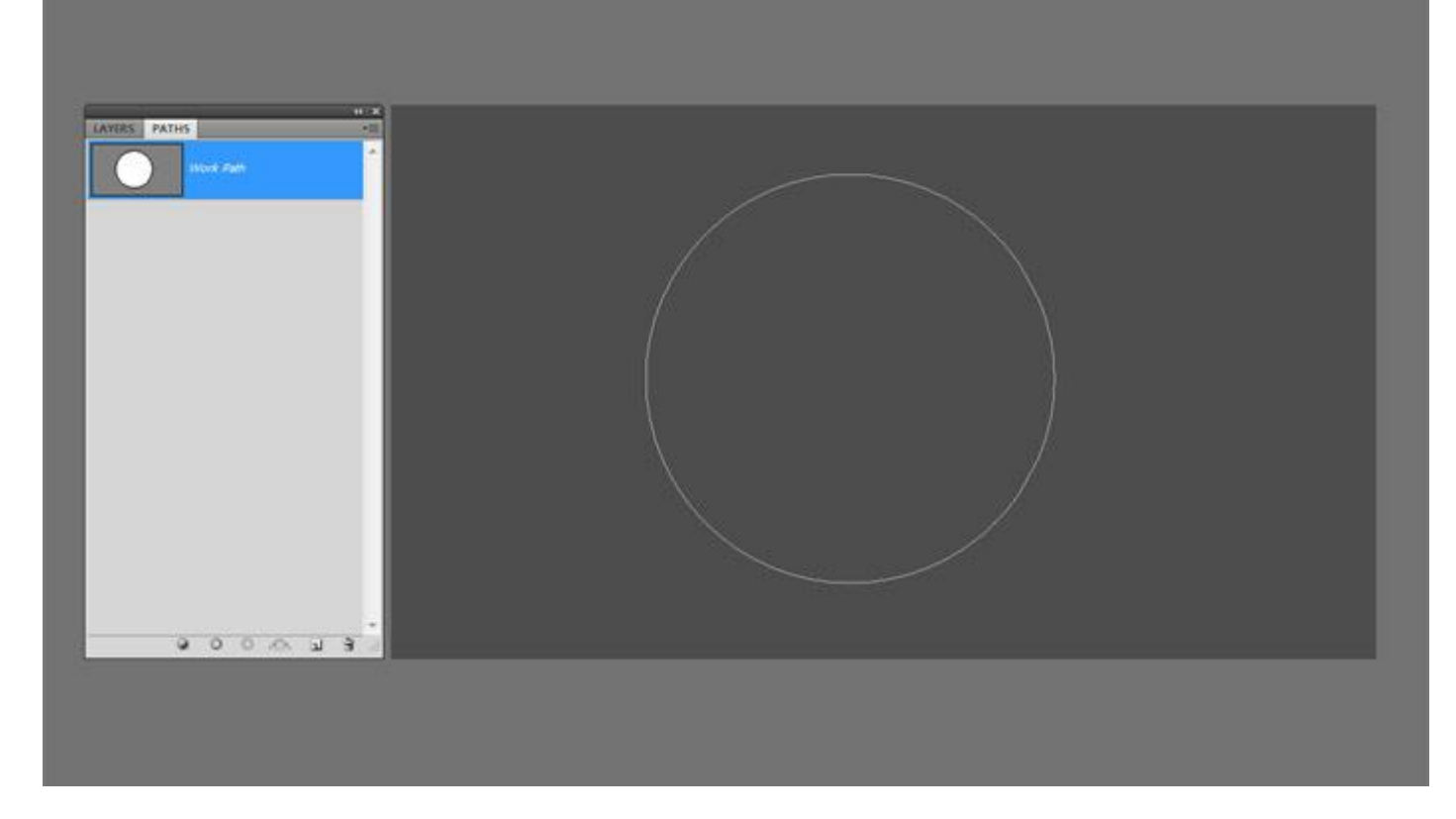

#### <u>Stap 5:</u>

Dubbelklikken op het pad en noem dit pad "Basis". We maken nu eerst een soort donut vorm. Selecteer het Padselectie gereedschap (zwarte pijl); Selecteer het pad; kopieer het naar het Klembord (Bewerken  $\rightarrow$  Kopiëren of Ctrl + C).

|--|--|--|--|

#### <u>Stap 6:</u>

Ga naar Bewerken  $\rightarrow$  Plakken en plak het pad boven het originele pad; nu lijkt het alsof er niets is gebeurd! In Optiebalk klik je op "Overlappende Vormgebieden Uitsluiten". Klik nu Ctrl + T voor Vrije Transformatie; Shift + Alt toetsen ingedrukt houden en schaal dit gekopieerde pad tot je zoiets bekomt als hieronder getoond wordt; een mooie donut vorm! Enteren om de wijzigingen te bevestigen. Bekijk het Paden palet! Selecteer nu beide paden (Shift + klik erop) en in optiebalk klik je de knop "Combineren" aan. Nu hebben we nog één pad over!

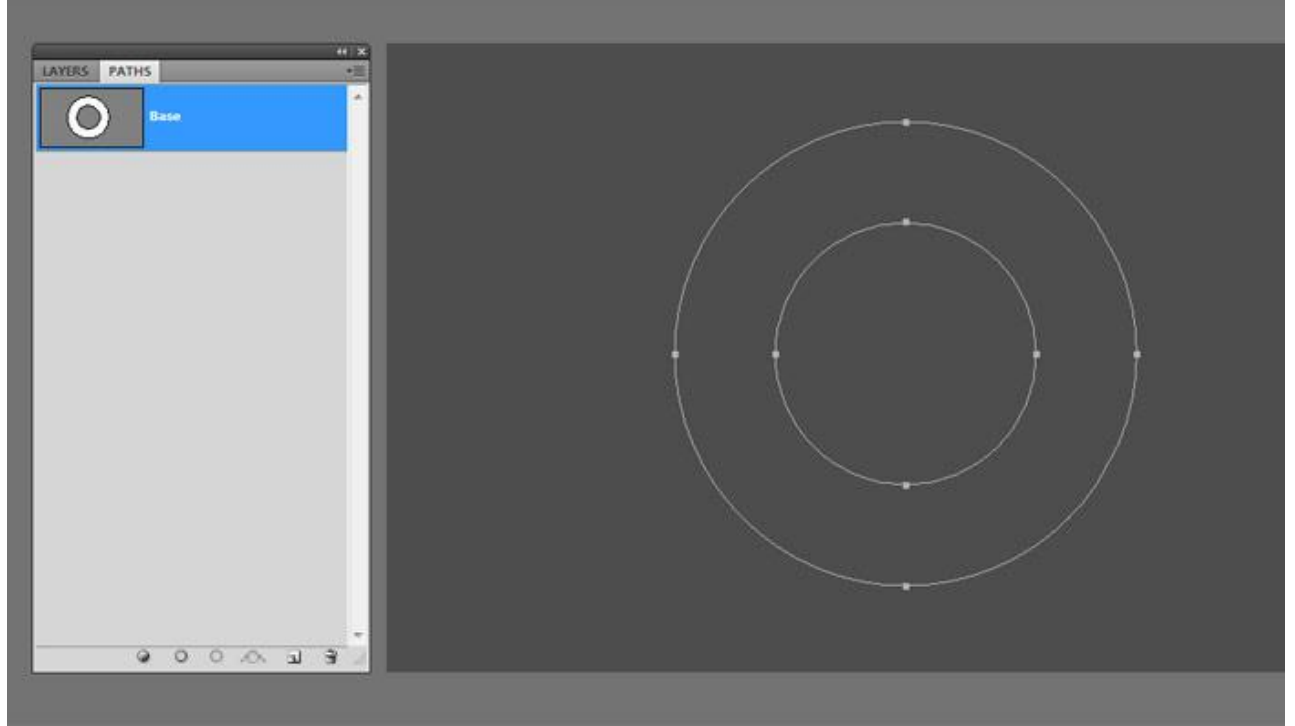

#### Stap 7:

Selecteer het bekomen pad (is misschien nog geselecteerd) : Bewerken  $\rightarrow$  Kopiëren; in Paden Palet maak je een nieuw pad klaar (knopje onderaan het palet aanklikken). Ga naar Bewerken  $\rightarrow$  Plakken om het pad in het document te plakken. Selecteer nu het Direct Selecteren gereedschap (witte pijl), selectie maken van het binnenste cirkel pad; klik de "Delete" toets aan; we bekomen dan weer een volledige cirkel zonder die uitgesneden kleine cirkel.

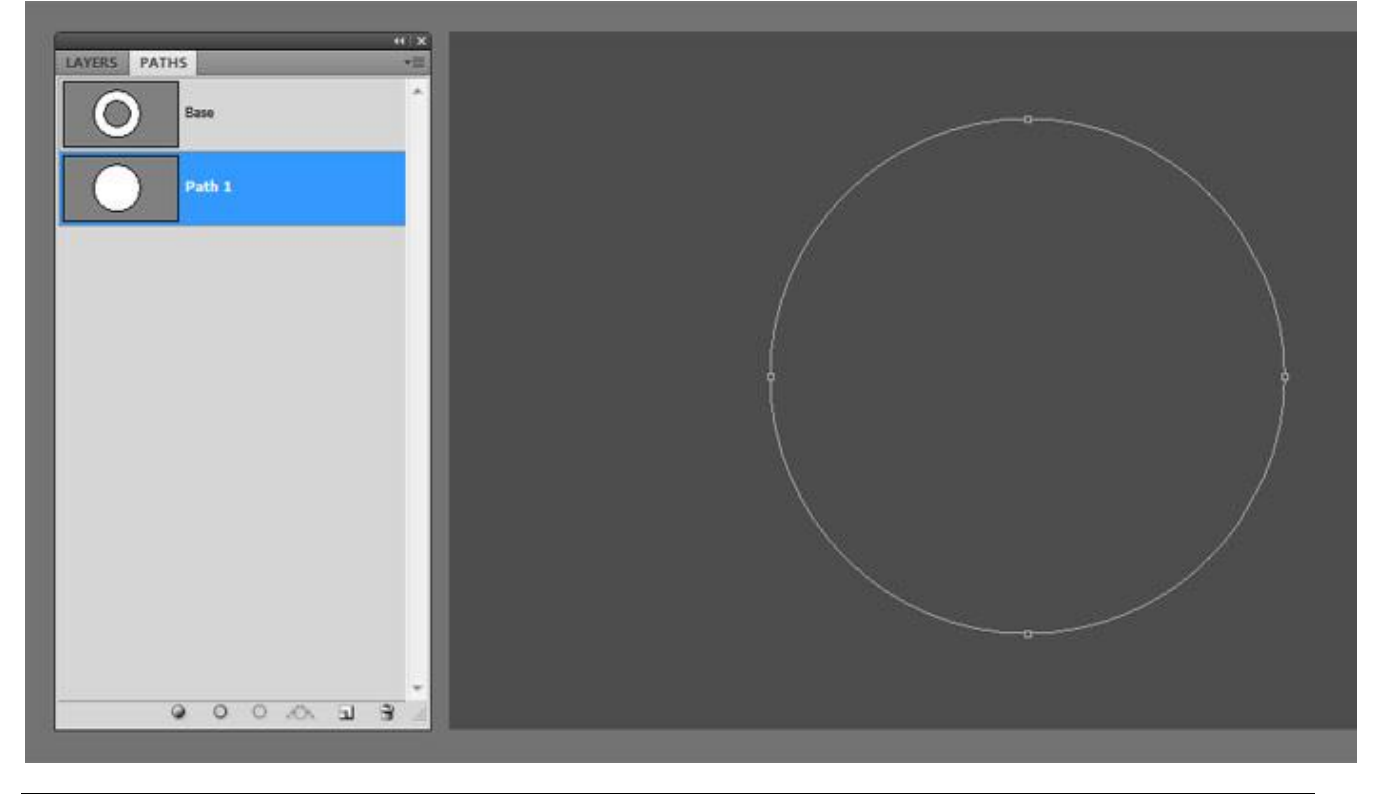

#### <u>Stap 8:</u>

In paden Palet selecteer je het laag pad "Basis"; ga naar het Palet laten; klik onderaan op toets die half wit half zwart is (Aanpassingslaag toevoegen), kies voor Volle kleur, kleur = # 666699; of kies een eigen kleur.

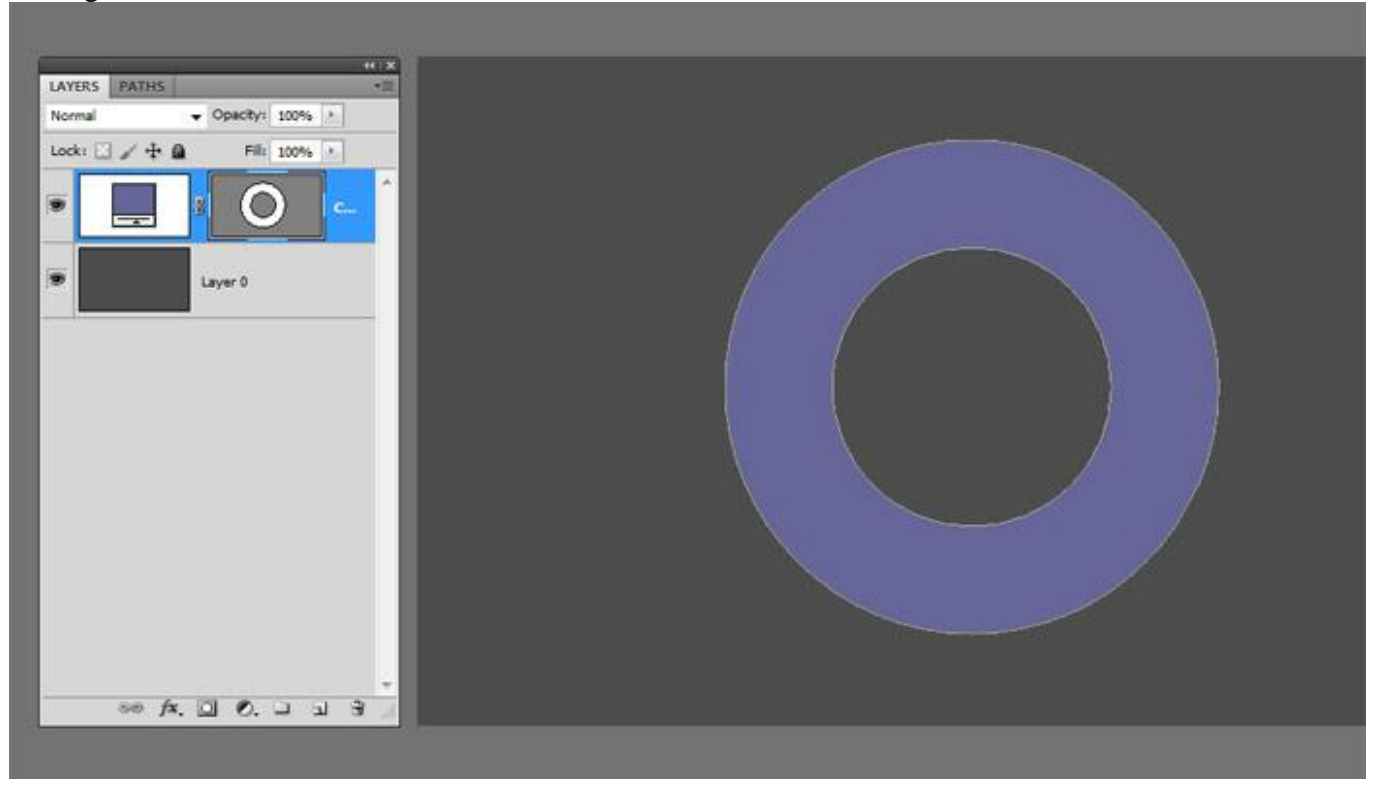

#### <u>Stap 9:</u>

Terug naar het Palet Paden! Je bemerkt dat het vectormasker dat we creëerden om te vullen als een nieuw pad getoond wordt; let er maar niet op, we laten Photoshop zijn gang gaan!

Met Pad Selectie gereedschap selecteer je het pad "Basis" : klik eerst de laag met pad aan en selecteer dan het pad zelf (sleep met muis rond alles);

zorg dat de Lineaal zichtbaar is (Ctrl + R); twee hulplijnen slepen in het midden van de cirkel!

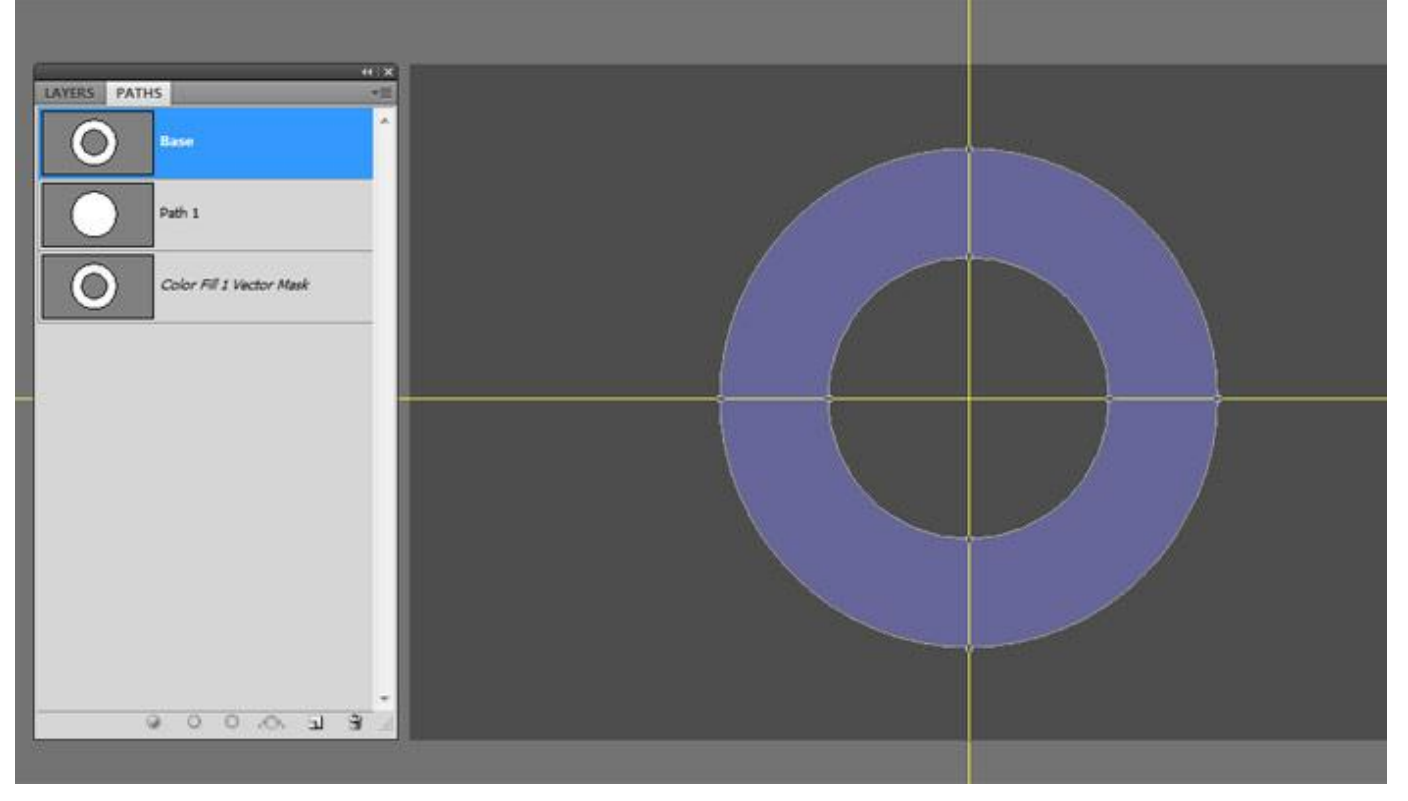

Stap 10:

Selecteer "Pad1" met Pad Selectie gereedschap; klik Ctrl + T voor Vrije Transformatie; bekijk de optiebalk en zet het referentiepunt midden bovenaan (zie rastertje met 9 punten). Sleep nu het onderste middelste punt van het pad tot tegen de omtrek onderaan van die middelste uitgesneden cirkel; het rechtse en linkse middelste ankerpunt naar het midden toe slepen (Alt + slepen): zie afbeelding hieronder.

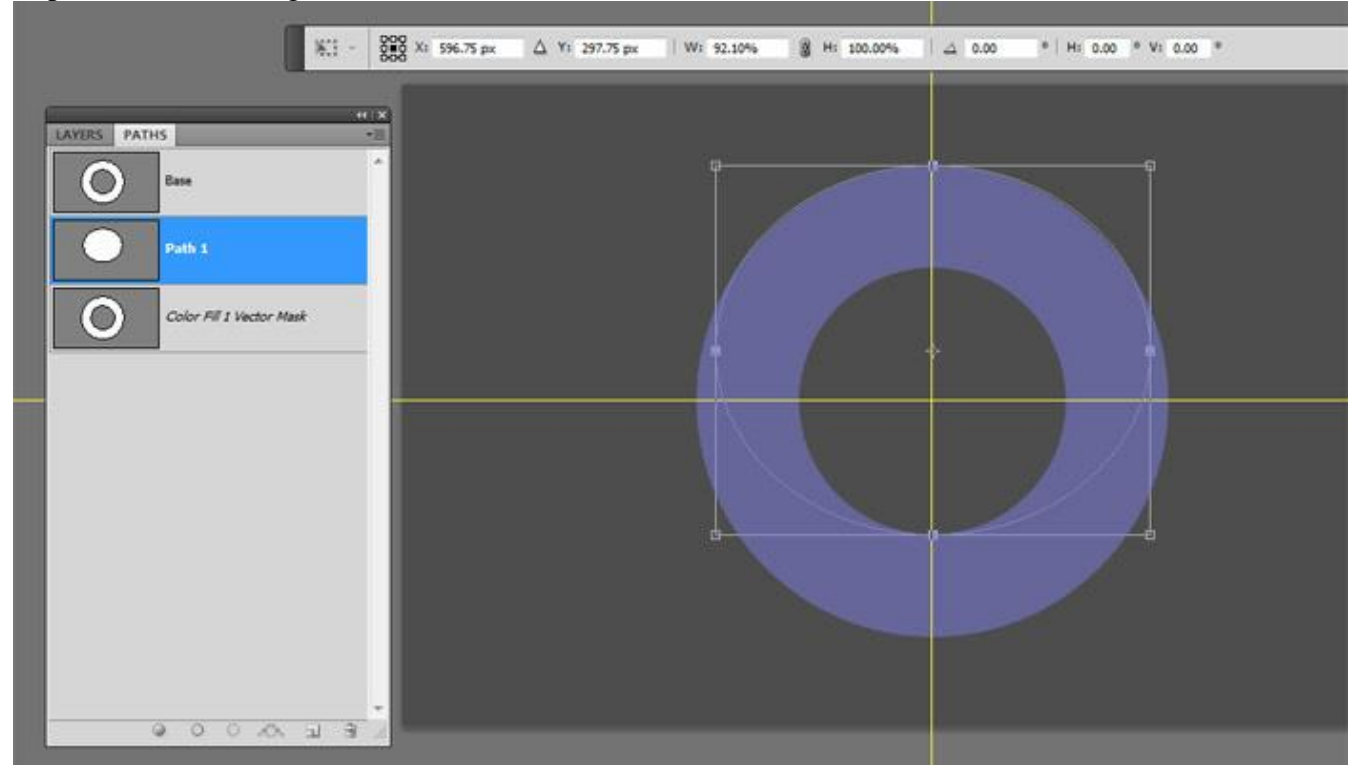

#### <u>Stap 11:</u>

Enteren om transformatie te bevestigen. Selecteer het pad met Pad selectie gereedschap; kopieer; voeg een nieuw pad toe; plak de selectie in dat nieuwe pad. Noem het "Pad 2".

Versleep nu dit pad tot het bovenste punt samenvalt met het midden bovenaan van de donut : bekijk weer onderstaande afbeelding!

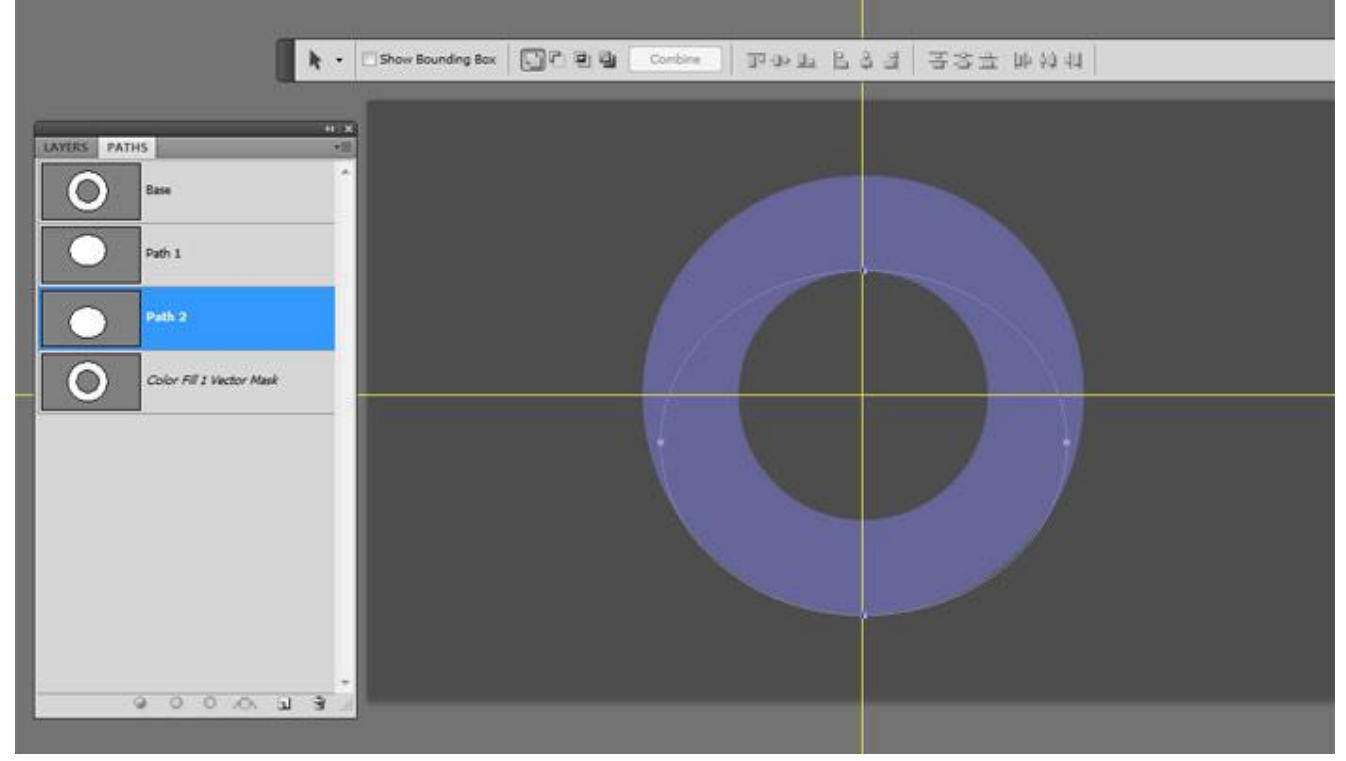

#### Stap 12:

Selecteer "Pad 1" laag; we bewerken dit pad met Direct Selecteren gereedschap; selecteer het ankerpunt rechts en versleep het naar rechts ; sleep ook aan de handvatten (antennes) : sleep onderste recht naar beneden tot je ongeveer onderstaand pad bekomen hebt.

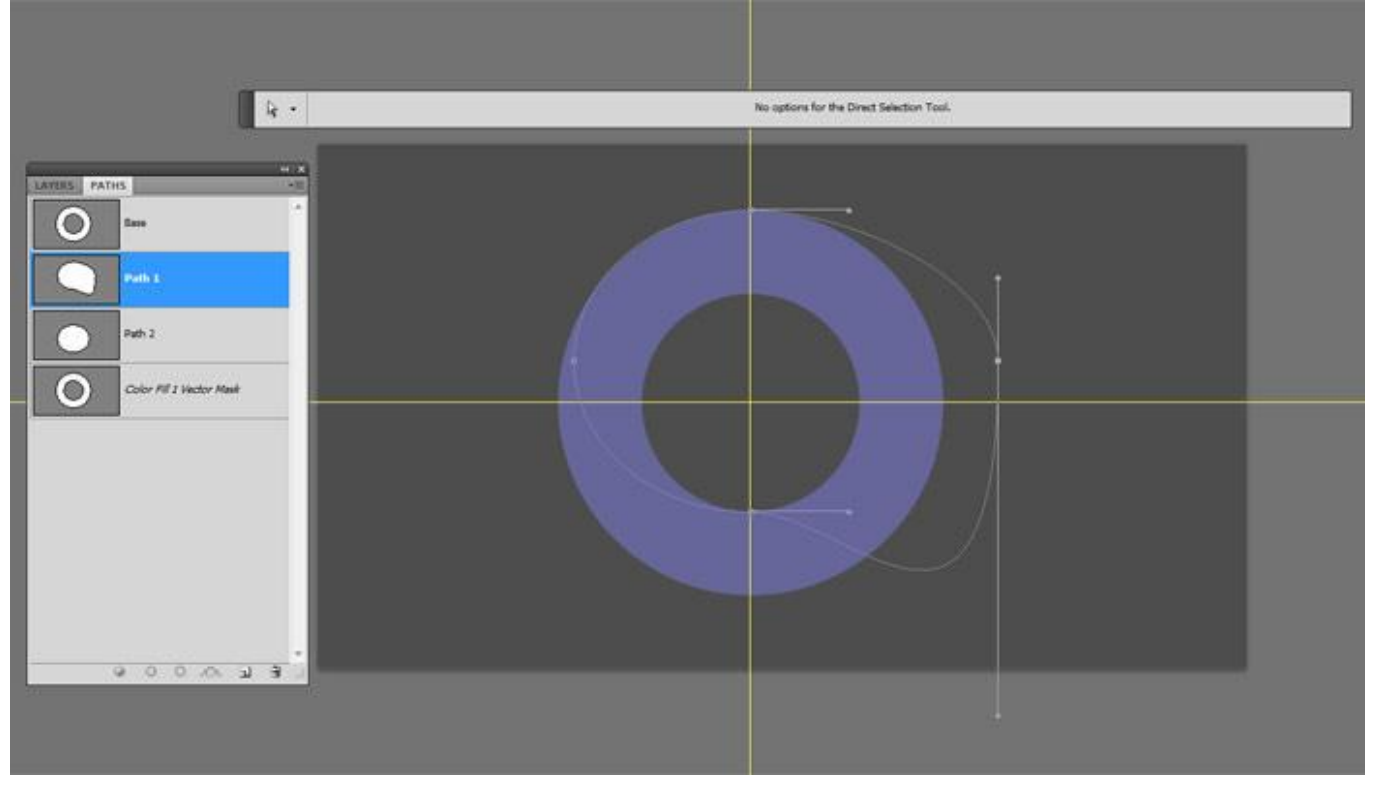

#### Stap 13:

Selecteer het pad "Basis"; met Direct Selecteren gereedschap een selectie slepen over het pad dat het midden van de donut vormt, de ankerpunten die deze middelste cirkel vormen worden daardoor geselecteerd; kopieer de cirkel; nieuw pad laag maken; plak de selectie hier; noem dit pad "binnenste uitsnede".

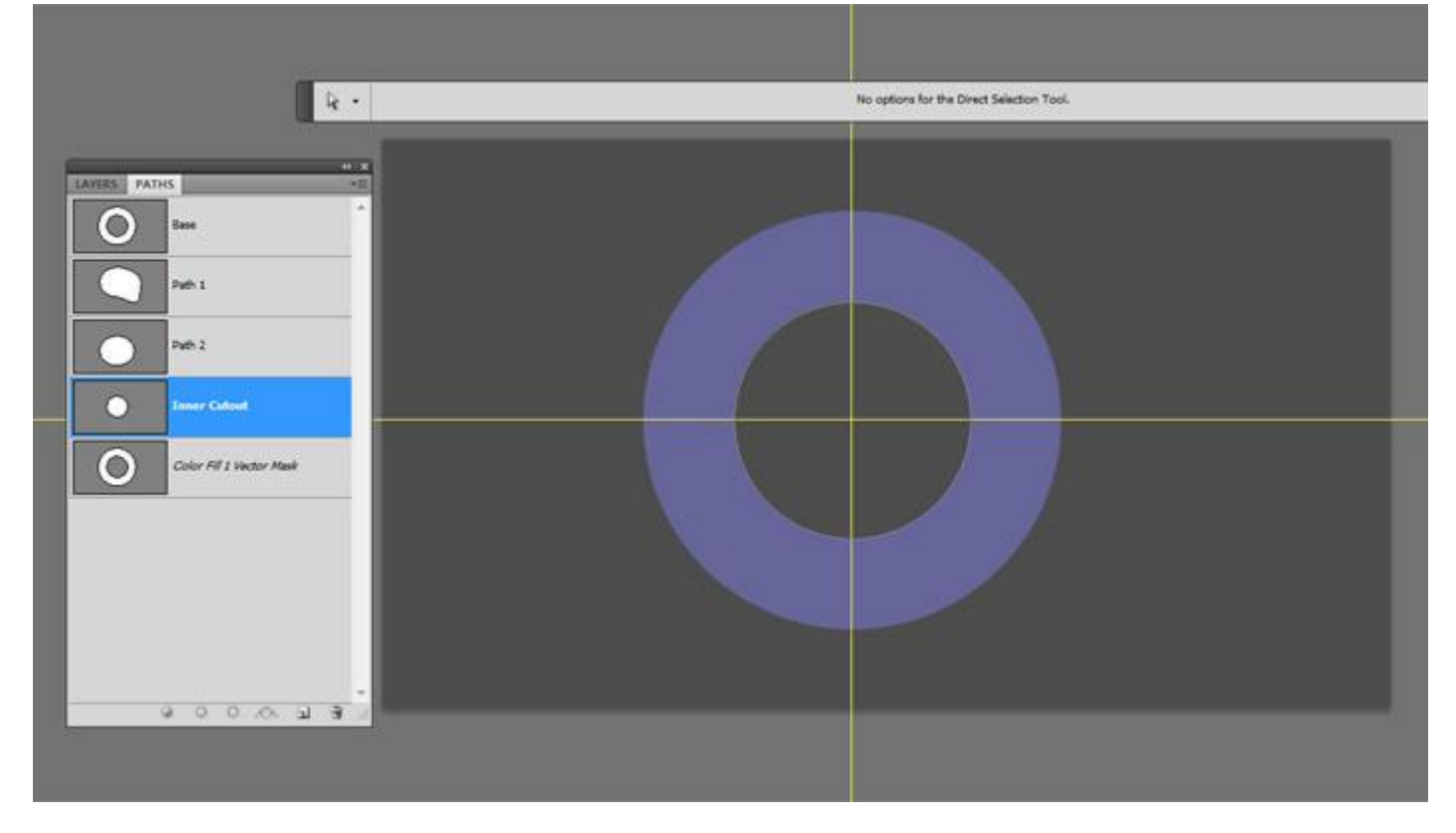

#### Stap 14:

Selecteer "binnenste uitsnede" pad met Pad Selectie gereedschap; kopieer in het klembord van je PC (Ctrl + C). Selecteer pad laag "Pad 1" en plak met in optiebalk "Verwijderen uit Vormgebied" aangeklikt zodat het midden uit het pad wordt verwijderd. Klik nu de toets "Combineren" aan; bekijk het palet Paden waar je kan zien wat weggesneden werd.

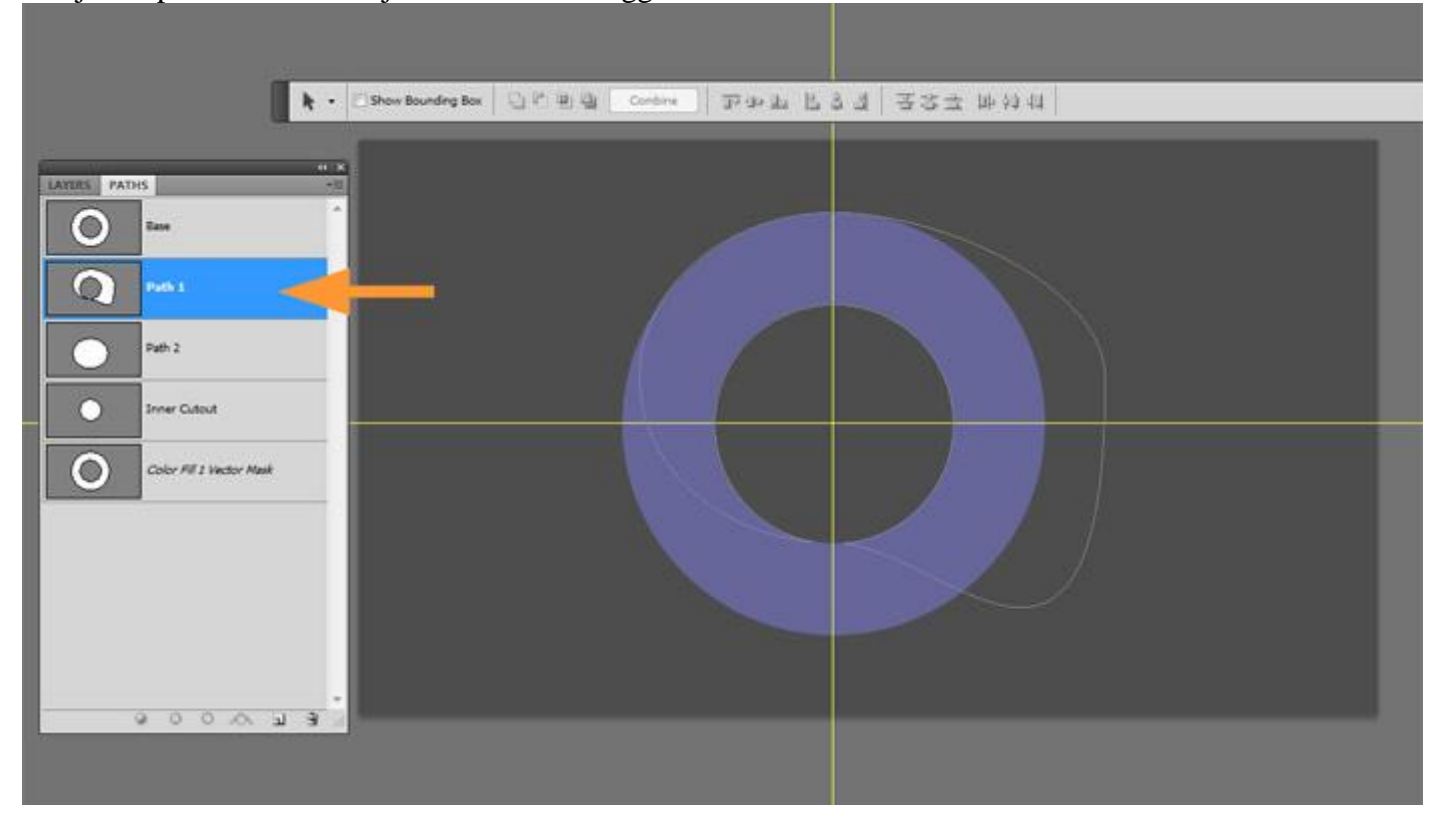

#### <u>Stap 15:</u>

We moeten nu het onderste deel van de ovaal verdelen. Selecteer pad laag "Pad 2"; trek een rechthoekige vorm (U) op linker deel van het pad; in optiebalk kies je voor "Verwijderen uit padgebied"; linker deel wordt verwijderd; zie afbeelding hieronder en bekijk het paden palet.

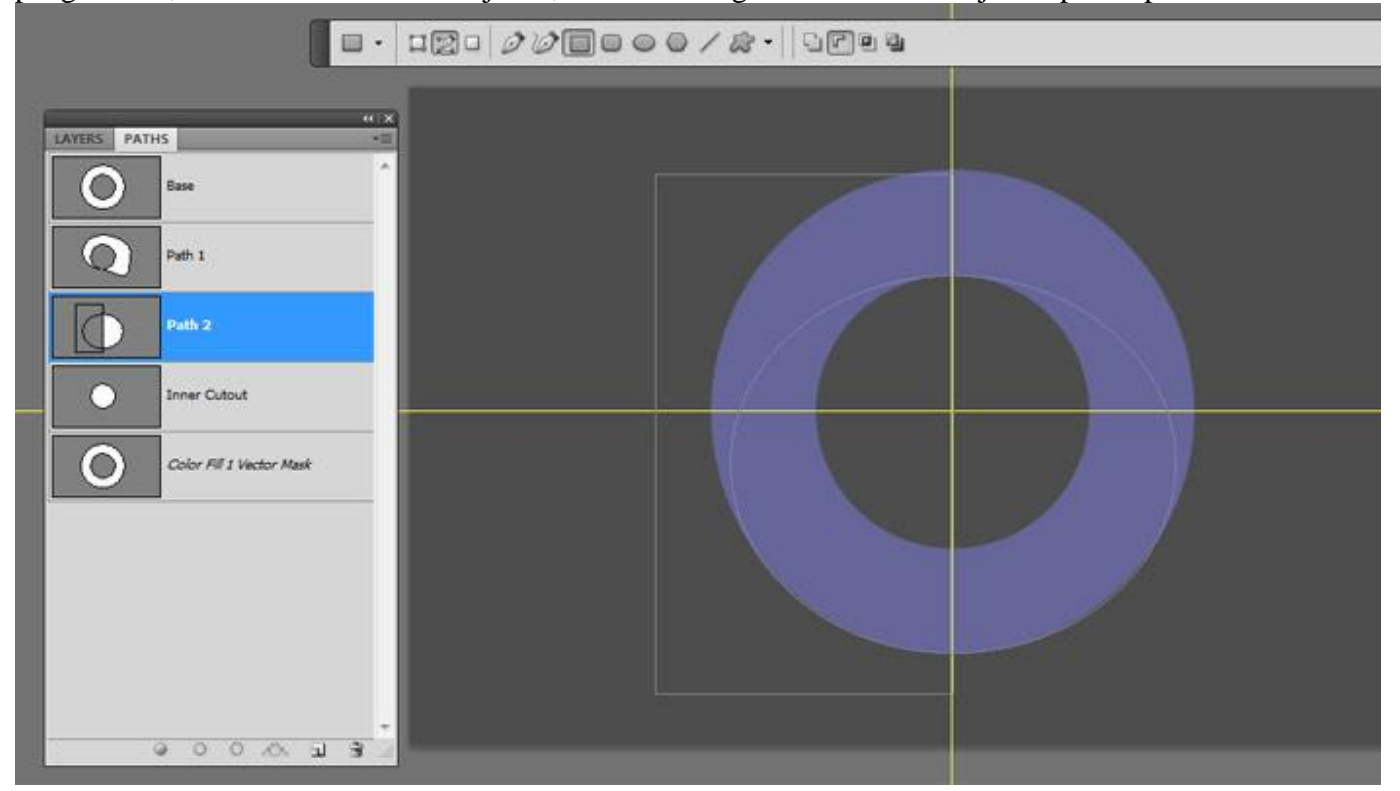

#### Stap 16:

Met Pad Selectie gereedschap selecteer je beide paden op pad laag "Pad 2" en klik dan de knop "Combineren" aan in optiebalk om de wijzigingen te laten samensmelten.

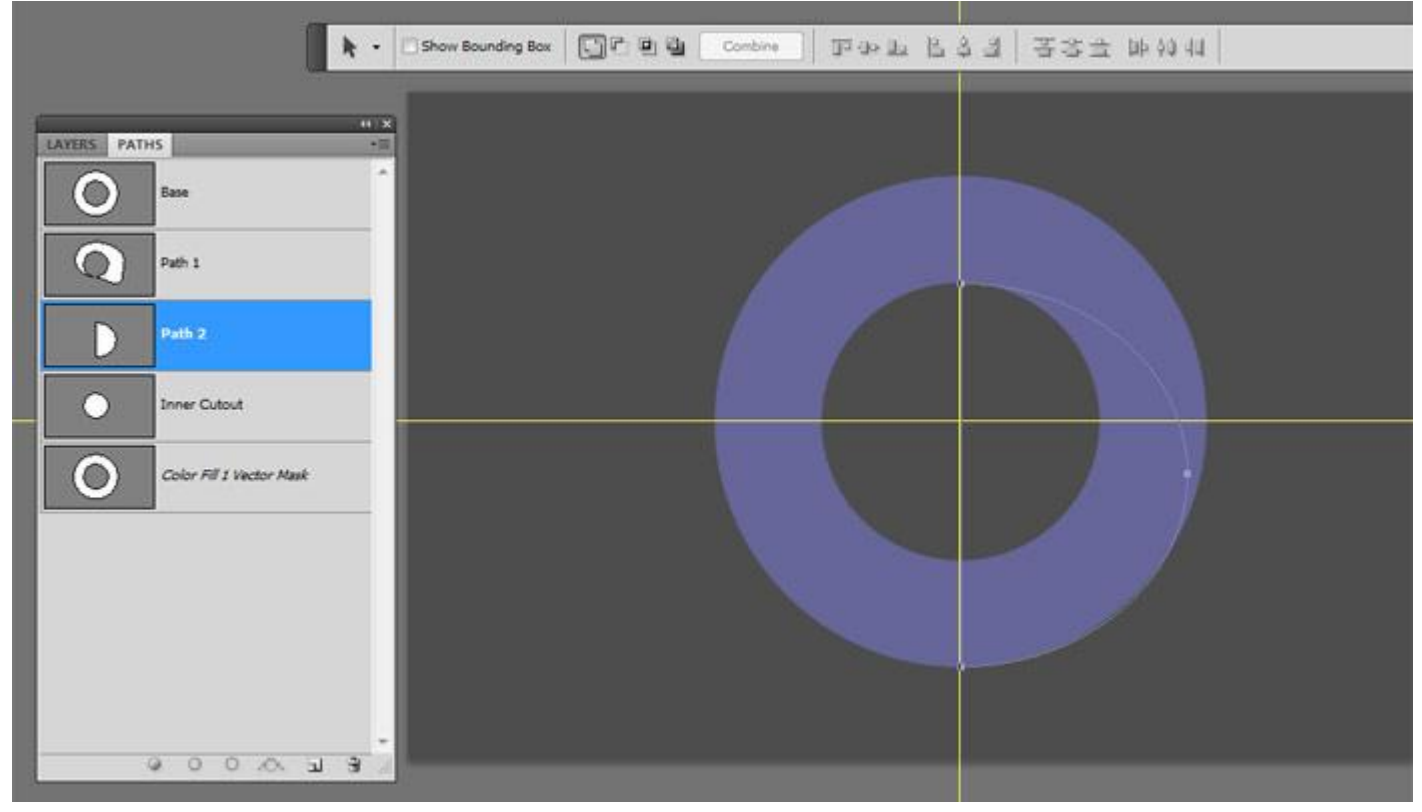

#### <u>Stap 17:</u>

Bekijk de optiebalk; klik de knop "Verwijderen uit vormgebied" aan ; kopieer het pad en plak op pad laag "Pad 1" ; deze beide paden selecteren met Pad selectie gereedschap en knop "Combineren" aanklikken.

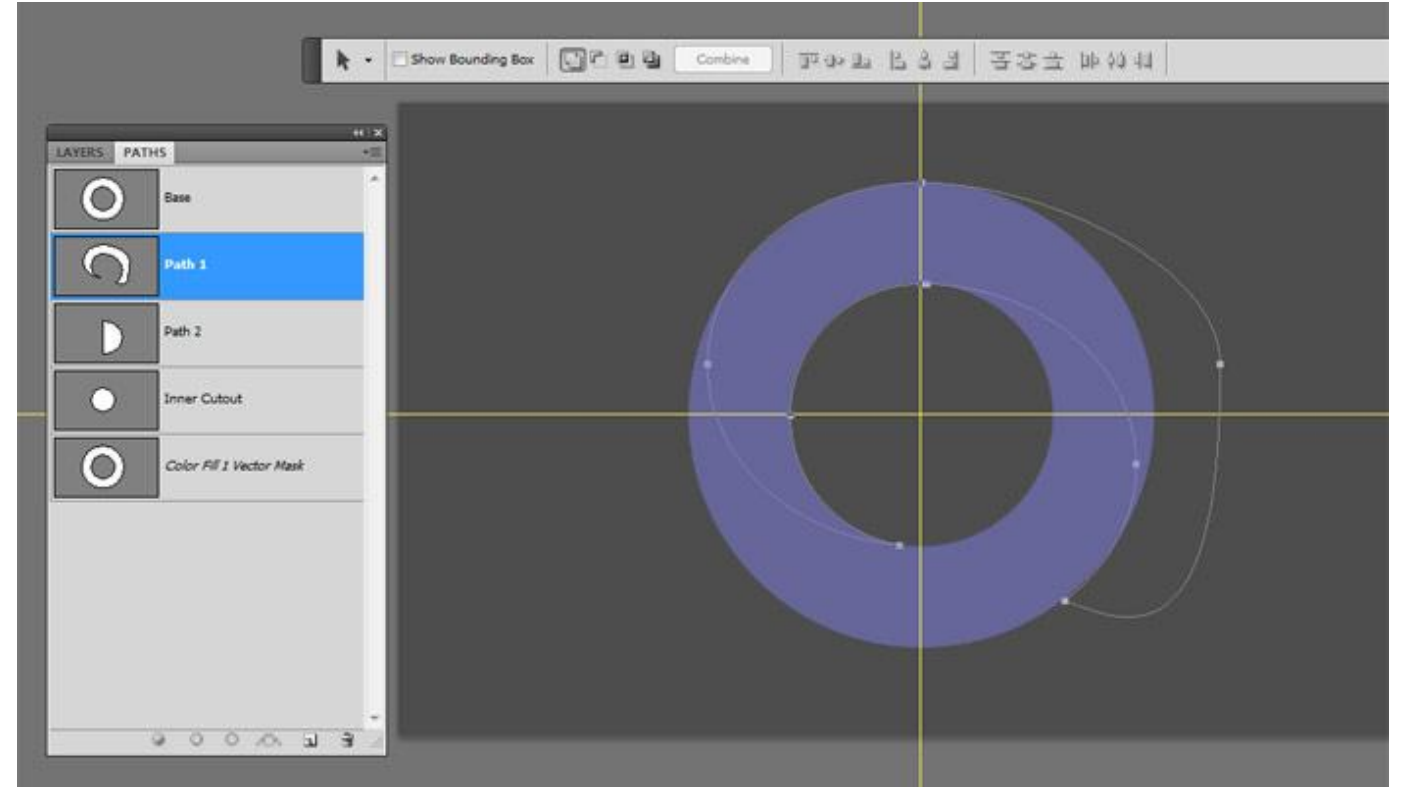

#### Stap 18:

Het teveel moet weggesneden worden, we gebruiken daarvoor de donut vorm! Selecteer het laag pad "Basis"; met Pad selectie gereedschap het pad selecteren; in optiebalk klik je "Doorsnede maken van vormgebieden" aan (tweede van rechts); kopieer het pad in het Klembord;

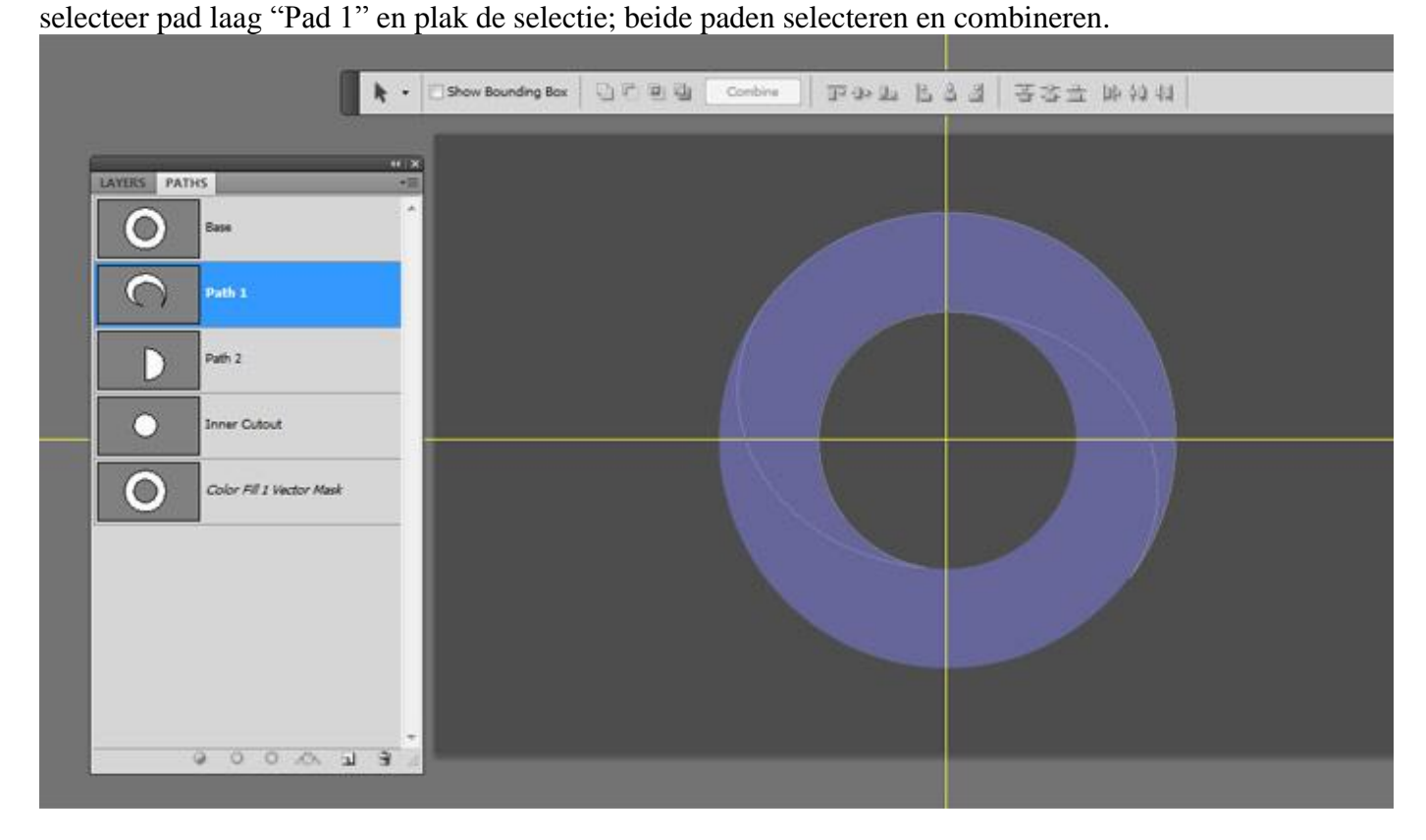

#### Stap 19:

Selecteer dit nieuwe pad en kopieer het. Nieuwe pad laag toevoegen ("pad3") en plak vorige. Het "pad3" is geselecteerd; klik nu Ctrl + T voor Vrije Transformatie; zet referentiepunt in het midden van de donut (snijpunt hulplijnen). Roteer het pad; zie afbeelding hieronder.

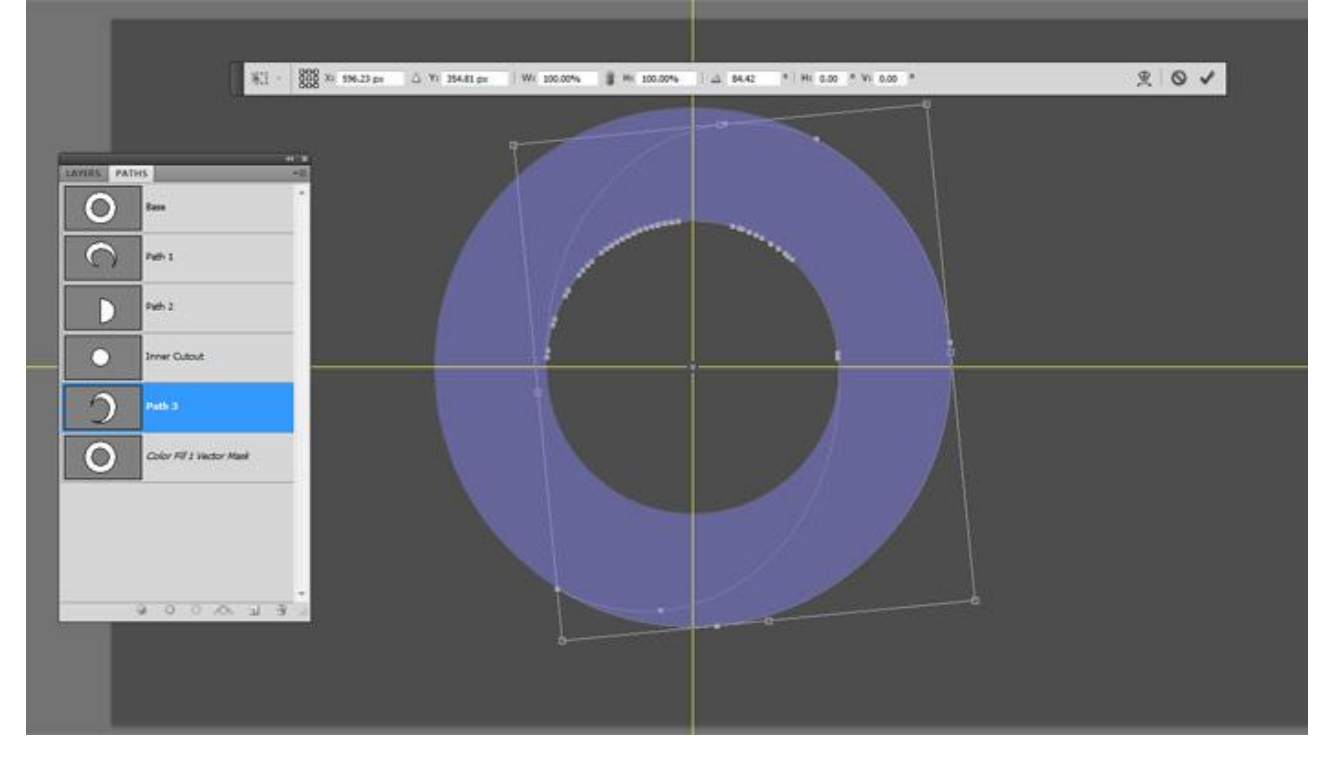

#### Stap 20:

We hebben nu de juiste paden om het gekleurde effect te kunnen maken!

Vanaf hier is het veel makkelijker! Selecteer pad laag "Pad1"; ga nu naar het lagenpalet; klik op zwart wit knopje onderaan het palet voor Aanpassingslagen; kies voor Volle kleur; kleur van weinig belang; het kleur wordt toegevoegd aan het zojuist geselecteerde pad; dit is de basis voor deze eerste "swoosh" of zwieper zoals je het noemen wilt; noem de laag "Swoosh 1".

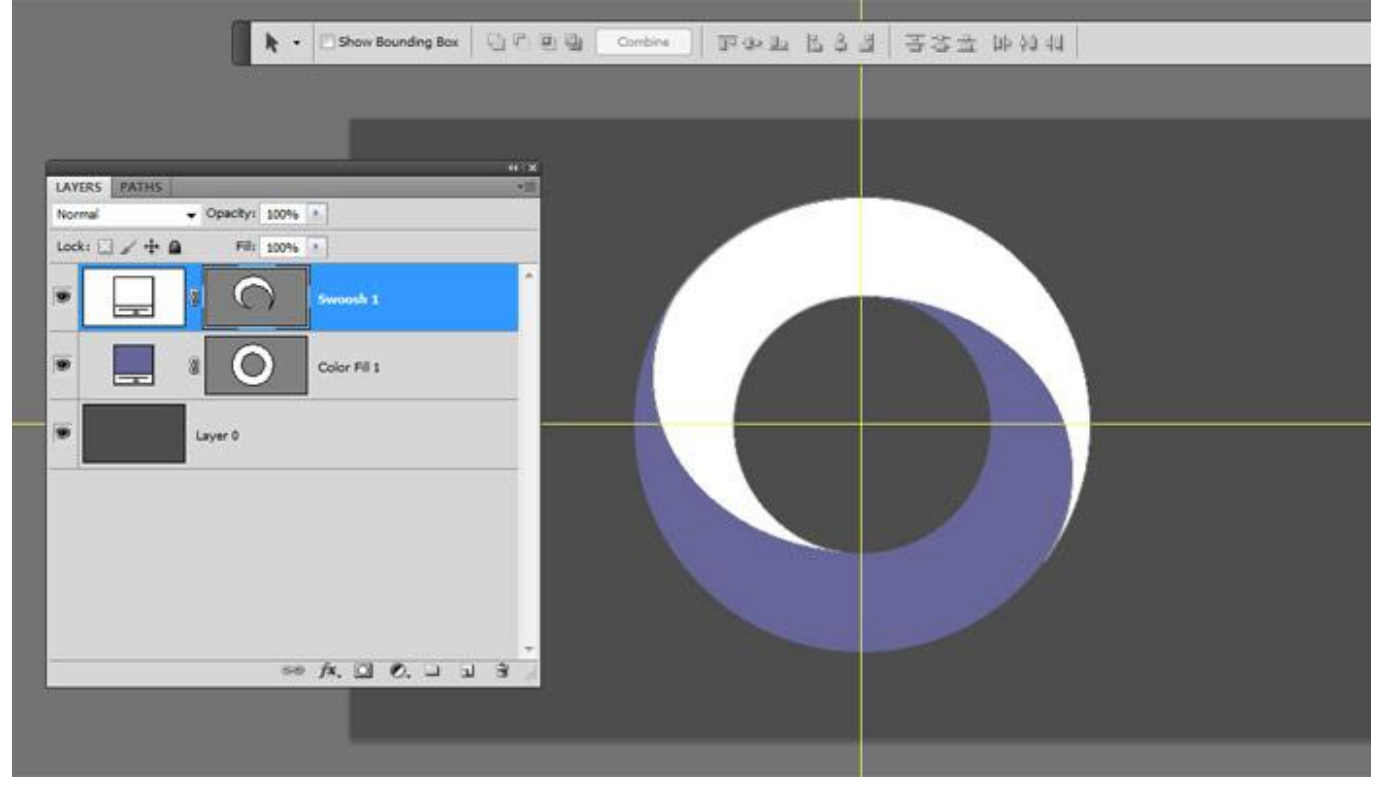

#### Stap 21:

Selecteer zo'n ander swoosh pad in het Palet Paden (hier noemt het "Pad 3") en doe juist hetzelfde voor een tweede swoosh ; noem de laag in het lagenpalet "Swoosh 2".

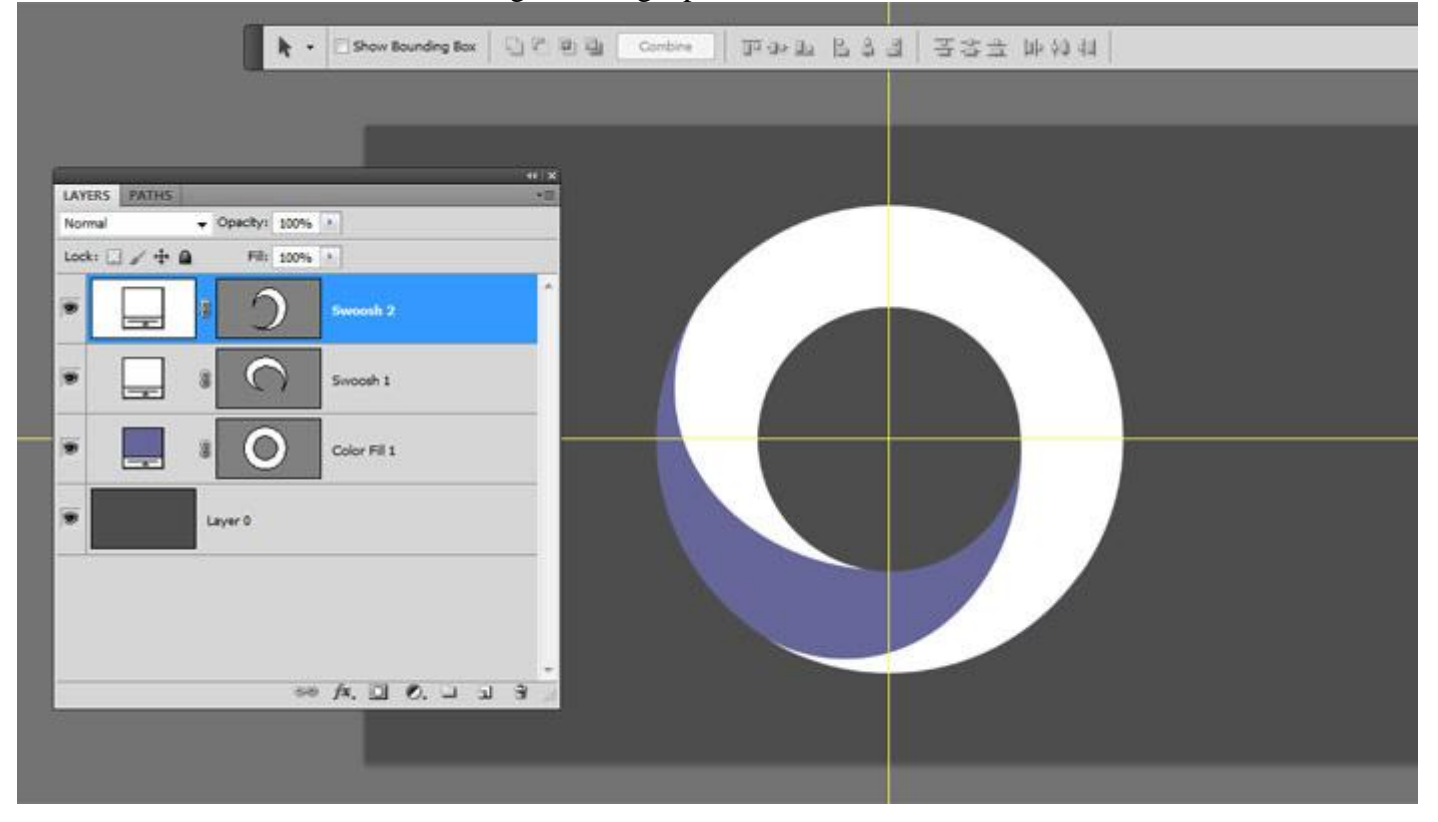

# <u>Stap 22:</u> Selecteer laag "Swoosh 1" en geef onderstaande Laagstijlen \* Zet om te beginnen de laagvulling op 0%.

| Styles                   | General Blending OK             |     |
|--------------------------|---------------------------------|-----|
| Blending Options: Custom | Blend Mode: Normal Rese         | et  |
| Drop Shadow              | Opacity: 0 100 %                | vle |
| Inner Shadow             |                                 | iow |
| Outer Glow               |                                 | lew |
| Inner Glow               |                                 |     |
| Bevel and Emboss         | Knockout: None                  |     |
| Contour                  | Blend Interior Effects as Group |     |
| Texture                  | Blend Clipped Layers as Group   |     |
| Satin                    | Layer Mask Hides Effects        |     |
| Color Overlay            | Vector Mask Hides Effects       |     |
| Gradient Overlay         | Blend If: Grav V                |     |
| E Battern Ourstern       | This larger 0 DEF               |     |
| Pattern Overlay          | This Layer: 0 235               |     |
| Stroke                   |                                 |     |
| Stroke                   | <u>۵</u>                        |     |
| Stroke                   | ۵<br>Underlying Layer: 0 255    |     |

# \* Schaduw Binnen : modus Bedekken

| Styles                   | Inner Shadow                  | ОК                 |
|--------------------------|-------------------------------|--------------------|
| Blending Options: Custom | Blend Mode:                   | Reset              |
| Drop Shadow              | Onacity:                      | New Style          |
| ✓ Inner Shadow           |                               | INE <u>W</u> Style |
| Outer Glow               | Angle: (                      | <u> </u>           |
| Inner Glow               | Distance: 0 5 px              | 19                 |
| Bevel and Emboss         | Qhoke: 0 %                    |                    |
| Contour                  | <u>Size:</u> 0 px             |                    |
| Texture                  | Quality                       |                    |
| Satin                    |                               |                    |
| Color Overlay            | Contour:                      |                    |
| Gradient Overlay         | <u>N</u> oise: 0 %            |                    |
| Pattern Overlay          | Make Default Reset to Default |                    |
| 🔄 Stroke                 |                               |                    |
|                          |                               |                    |
|                          |                               |                    |
|                          |                               |                    |
|                          |                               |                    |

### \* Verloopbedekking : modus = Bedekken

| Layer Style              |                                 | X         |
|--------------------------|---------------------------------|-----------|
| Styles                   | Gradient Overlay                | ОК        |
| Blending Options: Custom | Blend Mode: Overlav             | Reset     |
| Drop Shadow              | Opacity:                        | New Style |
| V Inner Shadow           | Gradient: Reverse               | Draviour  |
| Outer Glow               | Style: Linear VAlign with Laver | Preview   |
| Inner Glow               |                                 |           |
| Bevel and Emboss         | Angle: ( ) 90 °                 |           |
| Contour                  | <u>S</u> cale: 100 %            |           |
| Texture                  |                                 |           |
| 🔄 Satin                  | Make Default Reset to Default   |           |
| Color Overlay            |                                 |           |
| Gradient Overlay         |                                 |           |
| Pattern Overlay          |                                 |           |
| 🔄 Stroke                 |                                 |           |
|                          |                                 |           |
|                          |                                 |           |
|                          |                                 |           |
|                          |                                 |           |
|                          |                                 |           |

Stap 23: Selecteer laag "Swoosh 2" en geef ook die laag volgende laagstijlen: \* Laagvulling = 0%.

| Shules                   | Blending Options                   |
|--------------------------|------------------------------------|
| Julia                    | General Blending                   |
| Blending Options: Custom | Blen <u>d</u> Mode: Normal   Reset |
| Drop Shadow              | Opacity: 0 100 % New Style         |
| Inner Shadow             |                                    |
| Outer Glow               | Advanced Blending                  |
| Inner Glow               | Fill Opacity: 0 0 %                |
| Bevel and Emboss         |                                    |
| Contour                  | Blend Interior Effects as Group    |
| Texture                  | Blend Clipped Layers as Group      |
| Satin                    | Layer Mask Hides Effects           |
| Color Overlay            | Vector Mask <u>H</u> ides Effects  |
| Gradient Overlay         | Blend If: Grav -                   |
| Pattern Overlay          |                                    |
| Stroke                   | This Layer: 0 255                  |
|                          | Δ                                  |
|                          | Underlying Layer: 0 255            |
|                          | 4                                  |
|                          |                                    |

\* Schaduw binnen: modus = Bedekken

|                          | Inner Shadow                  |             |
|--------------------------|-------------------------------|-------------|
| styles                   | Structure                     |             |
| Blending Options: Custom | Blend Mode: Overlay           | Cancel      |
| Drop Shadow              |                               | % New Style |
| Inner Shadow             |                               | Proview     |
| Outer Glow               | Angle: 90 ° Use Globs         | al Light    |
| Inner Glow               | Distance: 0 5 p               | x           |
| Bevel and Emboss         | <u>Choke:</u> 0 9             | %o          |
| Contour                  | Size: 0 P                     | х           |
| Texture                  | Quality                       |             |
| Satin                    |                               |             |
| Color Overlay            | Contour:                      |             |
| Gradient Overlay         | <u>N</u> oise: 0 9            | Xa          |
| Pattern Overlay          | Make Default Reset to Default |             |
| Stroke                   |                               |             |
| · · ·                    |                               |             |
|                          |                               |             |
|                          |                               |             |
|                          |                               |             |

### \* Verloopbedekking : modus = Bedekken

| iyer Style               |                                |           |
|--------------------------|--------------------------------|-----------|
| Styles                   | Gradient Overlay               | ОК        |
| Blending Options: Custom | Blend Mode: Overlag            | Reset     |
| Drop Shadow              | Opacity: 70 %                  | New Style |
| V Inner Shadow           | Gradient:                      | Draviau   |
| Outer Glow               | Style: Linear Align with Laver | Preview   |
| Inner Glow               |                                |           |
| Bevel and Emboss         | A <u>ng</u> le: 90 °           |           |
| Contour                  | Scale: 75 %                    |           |
| Texture                  |                                |           |
| 🔄 Satin                  | Make Default Reset to Default  |           |
| Color Overlay            |                                |           |
| Gradient Overlay         |                                |           |
| Pattern Overlay          |                                |           |
| 🕅 Stroke                 |                                |           |
|                          |                                |           |
|                          |                                |           |
|                          |                                |           |
|                          |                                |           |
|                          |                                |           |

#### Stap 24:

Als je nu de kleurenvulling wijzigt dan wijzig je ook de kleur van de vorm; hier werd een oranje tint gebruikt; dit komt doordat we voor de andere laagstijlen met grijstinten gewerkt hebben.

| LAYERS PATHS +=<br>Normal • Opacky: 100% • |  |
|--------------------------------------------|--|
|                                            |  |
| Layer 0                                    |  |
| ∞ fx. □ O. ⊔ ⊔ 3 2                         |  |

#### Stap 25:

Terug naar het Paden palet; Selecteer het pad laag "Basis"; in palet Lagen voeg je een Aanpassingslaag Volle kleur toe boven alle vorige lagen; zet laagvulling op 0% en voeg volgende Gloed binnen toe; Noem de laag "ronde rand".

| Styles                   | Inner Glow                 |                  | ОК                 |
|--------------------------|----------------------------|------------------|--------------------|
| Blending Options: Custom | Blend Mode: Multiply       | 72               | Reset              |
| Drop Shadow              | Opacity:                   | 10 %             | Now Style          |
| Inner Shadow             | Noise:                     | 0%               | INE <u>W</u> Style |
| Outer Glow               |                            |                  | <u> </u>           |
| 🛛 Inner Glow             |                            |                  |                    |
| Bevel and Emboss         | Elements                   |                  |                    |
| Contour                  | Technique: Softer 🔻        |                  |                    |
| Texture                  | Source: () Cent <u>e</u> r | 🖲 Edge           |                    |
| Satin                    | Choke: 🗋                   | 0 %              |                    |
| Color Overlay            | Size: - 0-                 | 15 PX            |                    |
| Gradient Overlay         | Quality                    |                  |                    |
| Pattern Overlay          | Contour:                   | Anti-aliased     |                    |
| Stroke                   |                            |                  |                    |
| 1 m                      | Range:                     | 50 %             |                    |
|                          | Jitter: ()                 | 0 %              |                    |
|                          | Make Default               | Reset to Default |                    |
|                          | Make Delault               | Reset to Delabit |                    |

#### Stap 26: Noem de laag die we een oranje kleurenvulling gaven "Donut". Verwijder nu de hulplijnen; hebben we niet langer nodig!

| LAYERS PATHS  | • Opacity: 1009 |           | *#    |  |  |
|---------------|-----------------|-----------|-------|--|--|
| Lock: 🖸 🖌 🕂 🖨 | Fill: 1009      | 6 .       |       |  |  |
|               | 8 O             | EdgeRound | fx +  |  |  |
|               | C s             | Swoosh 2  | fx -  |  |  |
|               | 8 O             | Swoosh 1  | fx -  |  |  |
| •             | • 0             | Donut     |       |  |  |
| •             | Layer 0         |           |       |  |  |
|               | 5               | • /×. 🖸 0 | <br>- |  |  |

#### Stap 27:

Selecteer laag "Donut"; ga naar het palet Paden en selecteer daar pad laag "Basis".

Terug naar Palet lagen; voeg een Aanpassingslaag Volle kleur toe; de laag komt nu juist boven laag "Donut" te staan. Noem bekomen laag "Gloed". Zet laagvulling op 0% ; geef volgende laagstijlen.

| Styles                   | Inner Glow                             |               | ОК                |
|--------------------------|----------------------------------------|---------------|-------------------|
| Blending Options: Custom | Blend Mode: Linear Dodge (Add)         | -             | Reset             |
| Drop Shadow              | Opacity:                               | - 10 %        | New Style         |
| Inner Shadow             | Noise:                                 | - 0 %         | Droviou           |
| Outer Glow               |                                        |               | <u>▼ Prev</u> iew |
| 🛛 Inner Glow             |                                        |               |                   |
| Bevel and Emboss         | Elements                               |               |                   |
| Contour                  | <u>T</u> echnique: <sub>Softer</sub> ▼ |               |                   |
| Texture                  | Source: 🧿 Cent <u>e</u> r 🕐 Edg        | e             |                   |
| Satin                    | Choke:                                 | 15 %          |                   |
| Color Overlay            | Size:                                  | - 55 px       |                   |
| Gradient Overlay         | Quality                                |               |                   |
| Pattern Overlay          | Contour:                               | aliased       |                   |
| Stroke                   |                                        |               |                   |
|                          | Range:                                 | 50 %          |                   |
|                          | Jitter: 0                              | - 0 %         |                   |
|                          | Make Default Res                       | et to Default |                   |
|                          |                                        |               |                   |

<sup>\*</sup> Gloed binnen : modus = Lineair Tegenhouden; witte kleur

\* Satijn : modus = Kleur Tegenhouden; witte kleur

| Styles                   | Structure                     | ОК          |
|--------------------------|-------------------------------|-------------|
| Blending Options: Custom | Blend Mode: Calas Dadaa       | Reset       |
| Drop Shadow              |                               | % Now Style |
| Inner Shadow             |                               |             |
| Outer Glow               | Angle: 19 °                   | <u> </u>    |
| ✓ Inner Glow             | <u>D</u> istance: 40 p        | px          |
| Bevel and Emboss         | Size: 131 F                   | px          |
| Contour                  | Contour:                      |             |
| Texture                  | Invert                        |             |
| ✓ Satin                  | Make Default Reset to Default |             |
| Color Overlay            |                               | 7           |
| Gradient Overlay         |                               |             |
| Pattern Overlay          |                               |             |
| 🔄 Stroke                 |                               |             |
|                          |                               |             |
|                          |                               |             |
|                          |                               |             |

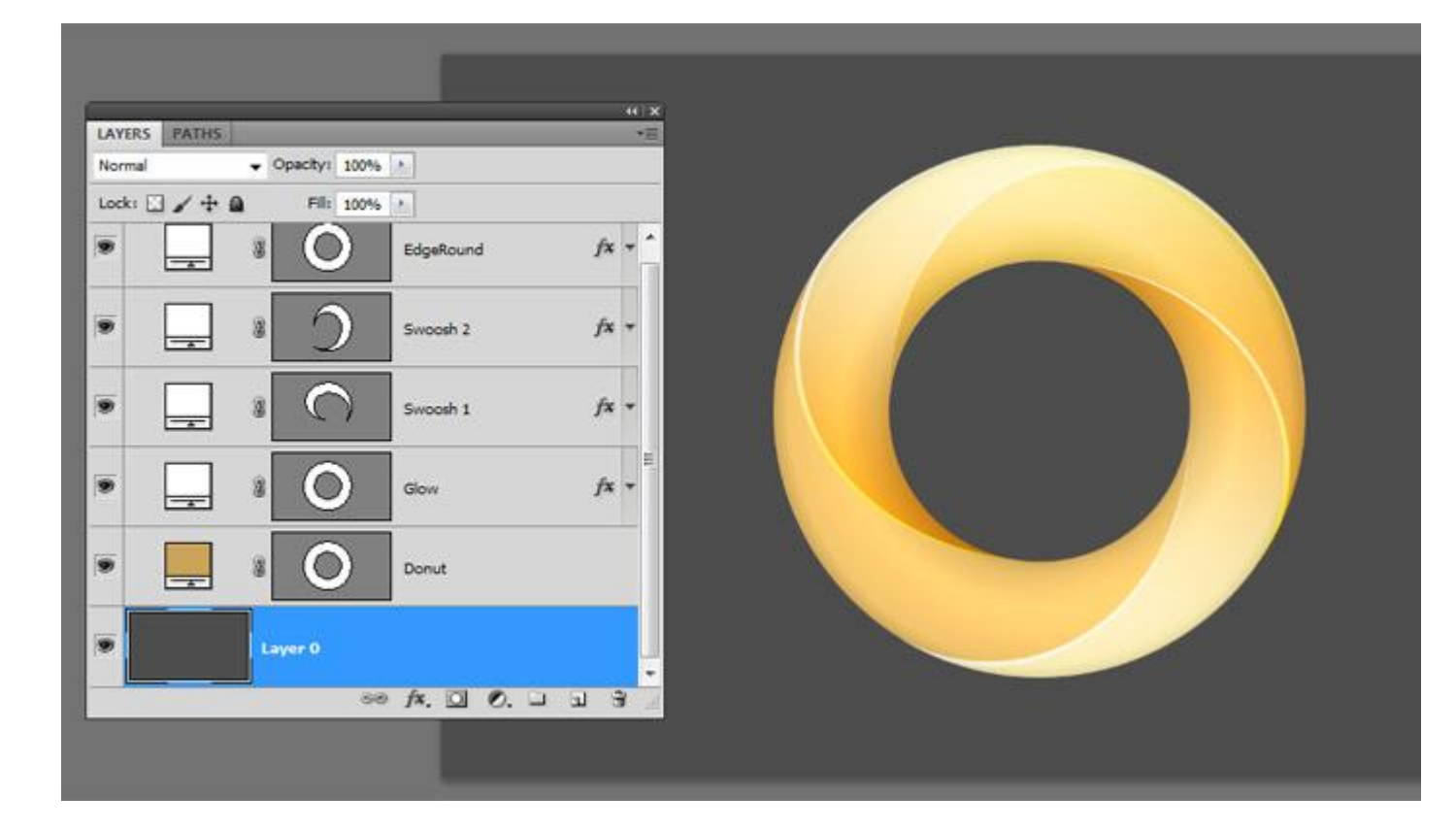

#### Stap 28:

Mooie glans toevoegen bovenaan deze vormen!

D toets aanklikken om standaardkleuren weer op zwart wit te zetten met Wit als voorgrondkleur. Bovenste laag selecteren (laag "ronde rand"; in Palet Paden selecteer je pad laag "Basis"; terug palet Lagen ; Aanpassingslaag Verloop toevoegen; van Voorgrondkleur naar Transparant. Hoek instellen en Omkeren aanvinken als het wit niet zou bovenaan staan.

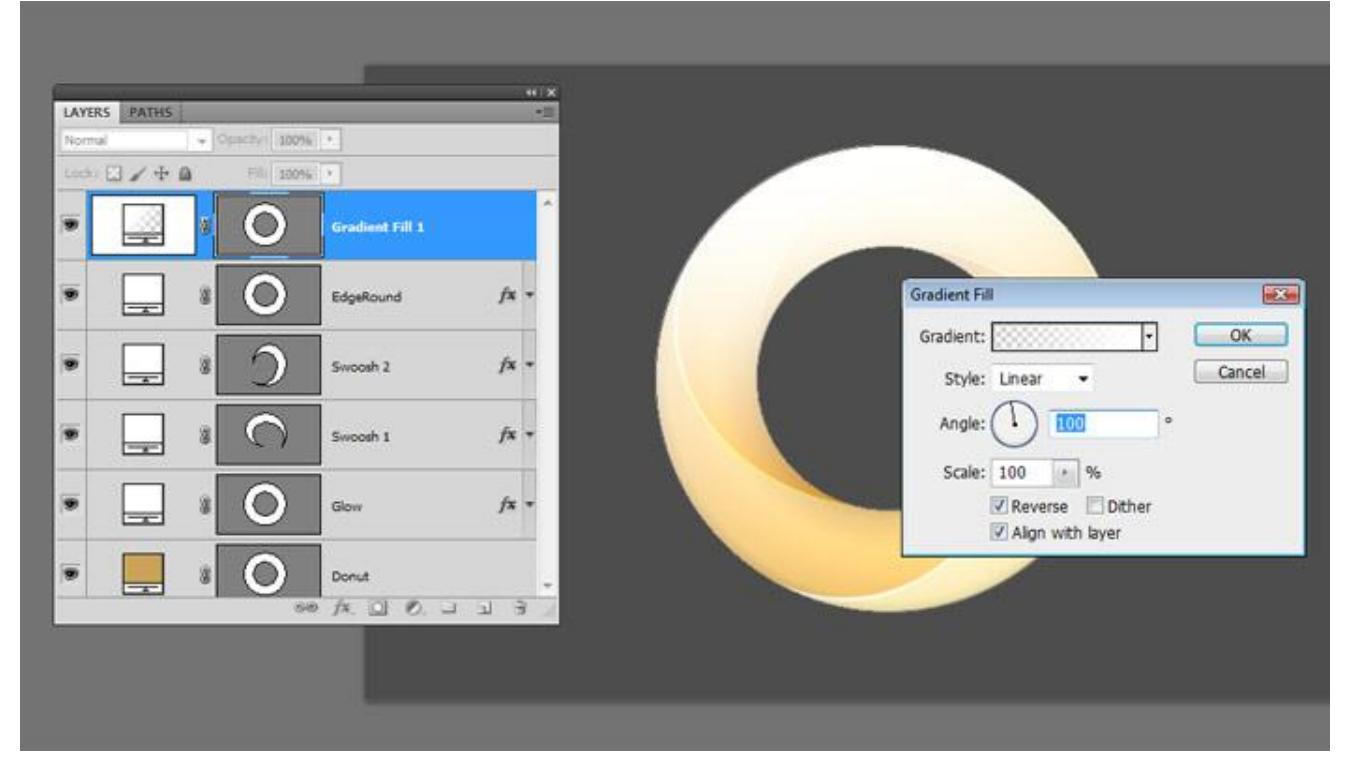

#### Stap 29:

Noem die Verlooplaag "Glans"; modus = Bedekken; dekking = 40%. Iedere kleur die we nu onderaan zullen plaatsen zal doorheen alle andere lagen zichtbaar worden.

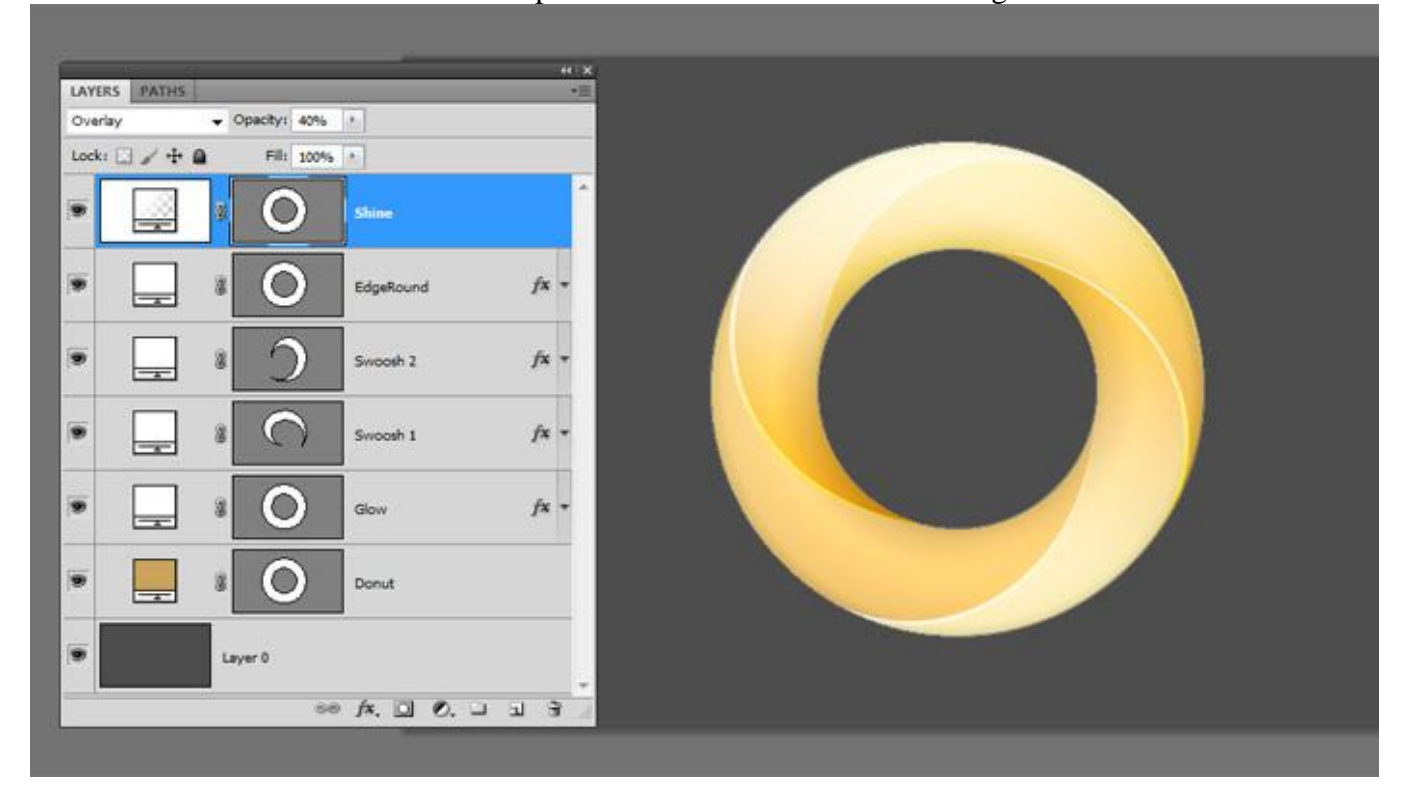

#### Stap 30:

Selecteer laag "Donut"; in Paden palet selecteer je pad laag "Basis". Palet Lagen ; Aanpassingslaag Verloop toevoegen; kies voor zwart wit Verloop. Voeg onderaan drie kleuren stops toe op de locaties 25% – 50% – 75%.

| AYERS PATHES               | Carce Lord                      |
|----------------------------|---------------------------------|
| ock: 🖸 🖌 🕂 🗿 🛛 Fili 🛛 💽    | Save                            |
| Gradient:                  |                                 |
| Style: Linear Cancel       |                                 |
| Scale: 100 + %             | -                               |
| Keverse Düther     Keverse | Name: Black, White New          |
|                            | Gradent Type: Sold •            |
| • 2 O Gradeed (20.1        | Smoothness: 100 1 %             |
|                            | Stops                           |
|                            |                                 |
| ∞ A. D O. J J 3            | Opacity: + % Location: % Delete |

|           |     |              | -+1X:                    | Gradient Editor Presets          | OK<br>Cancel |
|-----------|-----|--------------|--------------------------|----------------------------------|--------------|
| LAYERS PA | + a | Pacity: 100% | Gradient Fill            |                                  | Load         |
| •         |     | 0            | shine Gradient:          |                                  |              |
| •         |     | 0            | EdgeRour Angle: (1) 90 * |                                  |              |
| •         |     | 0            | Swooth 2 Scale: 100 * %  |                                  |              |
| •         |     | $\bigcirc$   | Swooth I                 | Name: Custom                     | New          |
| •         | ] * | 0            | Gow fx -                 | Gradient Type: Sold              |              |
| •         |     | 0            | Gradient Fill 3          |                                  |              |
|           |     | 0            | Donut                    | Stops                            | ° 0          |
| 1000      |     | 5.0          | 1 3 0 1 3 3              | Opacity 1. 19 No. Locatory 1. 1% | Delete       |

#### Stap 31:

Nu heb je 5 kleuren stops onderaan dit Verloop; pas nu de kleuren aan, van links naar rechts: # FF0F86 – # FFBE33 – # 2EC243 – # 4A64D8 – # FF0F86.

Bewaar dit verloop indien gewenst door de knop Nieuw aan te klikken. Klik "OK". Je kan nog de hoek aanpassen van dit verloop.

| LAYERS PATHES - Cpackyr: 100% + Cpackyr: 100% + Cpackyr: 100% + Cpackyr: 100% + Cpackyr: 100% + Cpackyr: Cradient Fill Cradient: Cradient: Cradient: Charge Control Control Co | Presets                                   | OK<br>Cancel<br>Load<br>Save |
|----------------------------------------------------------------------------------------------------|-------------------------------------------|------------------------------|
| LAYERS FATHES                                                                                                    |                                           | Load                         |
| Gradient Fill     Gradient:     Gradient:     Gradien      |                                           |                              |
| Decide and the second second sec                                                                                                    |                                           |                              |
| Style: Linear      Caricel     Style: Q     Swooth 2     Angle:      90                                                                                                    |                                           |                              |
| Scale: 10 * %     Reverse Dther                                                                                                    |                                           |                              |
| I Gew     I Algn with layer                                                                                                    | Name: Custom                              | New                          |
| Cardent 181 1                                                                                                    | Gradient Type: Sold   Smoothness: 100 + % |                              |
| • 🛄 8 🔘 Donat                                                                                                    |                                           |                              |
| Experimentary     Experimentary     Exp          | Stops                                     | Delete                       |
|                                                                                                    | Color: Location: 50 %                     | Delete                       |

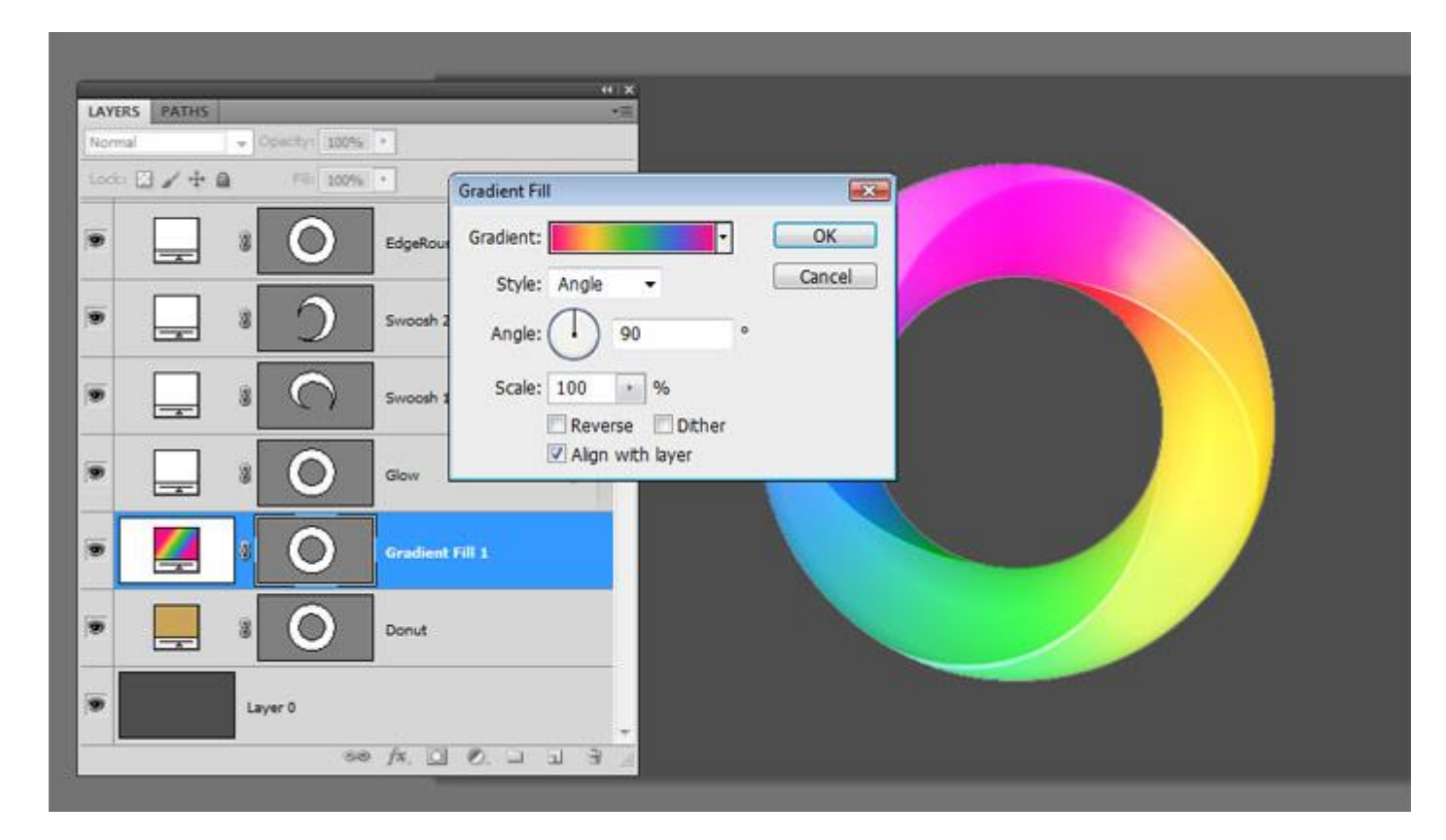

Stap 32:

Bovenste laag selecteren; in paden Palet selecteer je pad laag "Basis".

Lagen palet; Aanpassingslaag Curven; modus = Vermenigvuldigen; dekking = 25%.

Pas de curve aan om de vorm donkerder te maken.

Ctrl + klik op Vector Masker icoon van laag "Swoosh 1" om selectie ervan te laden; Voeg een Aanpassingslaag Verloop toe ; zie instellingen hieronder.

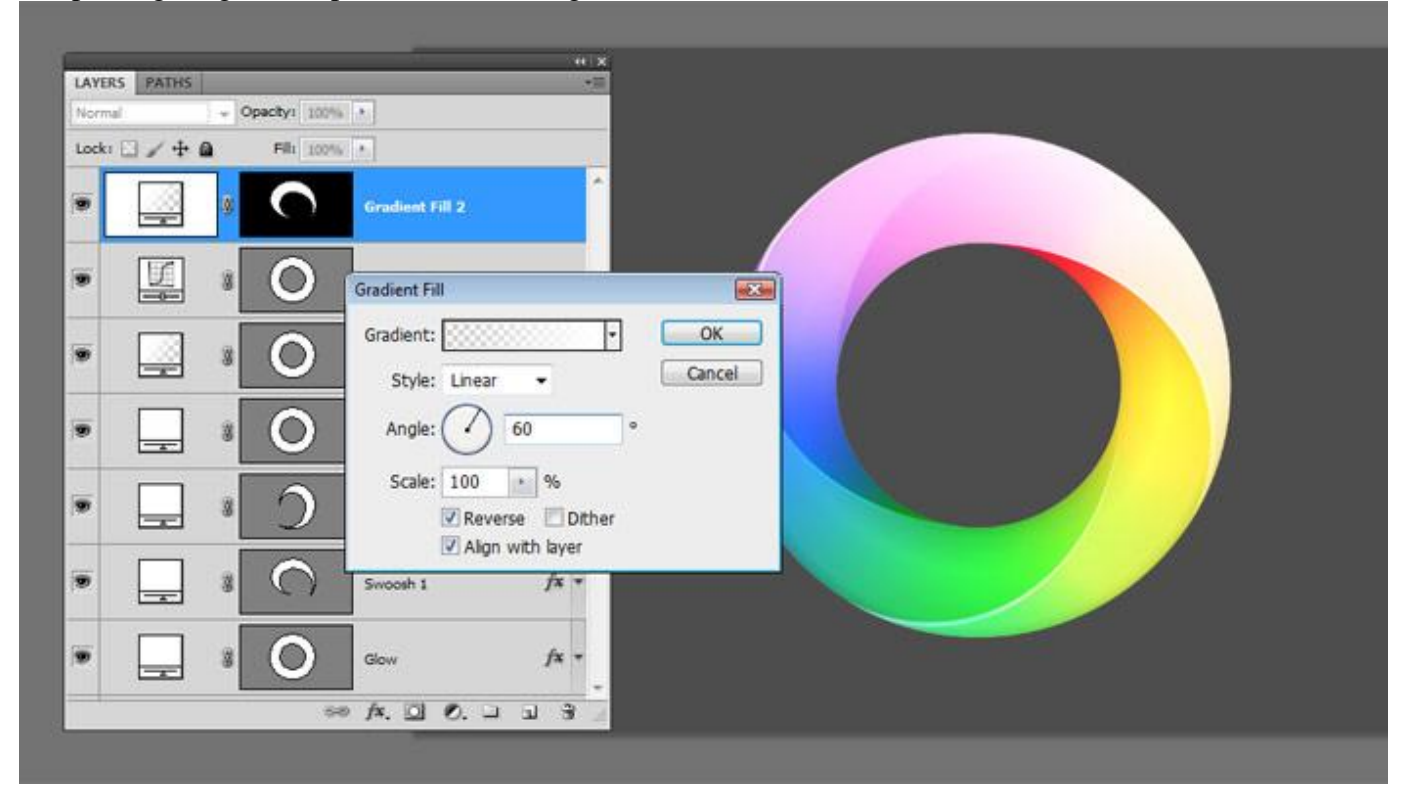

#### <u>Stap 33:</u>

Ctrl + klik Vector Masker icoon van laag "Swoosh 2"; selecteer het laagmasker van de zojuist toegevoegde verloop laag; vul selectie met zwart; zet nog modus op Bedekken en dekking op 85% van die Verloop laag.

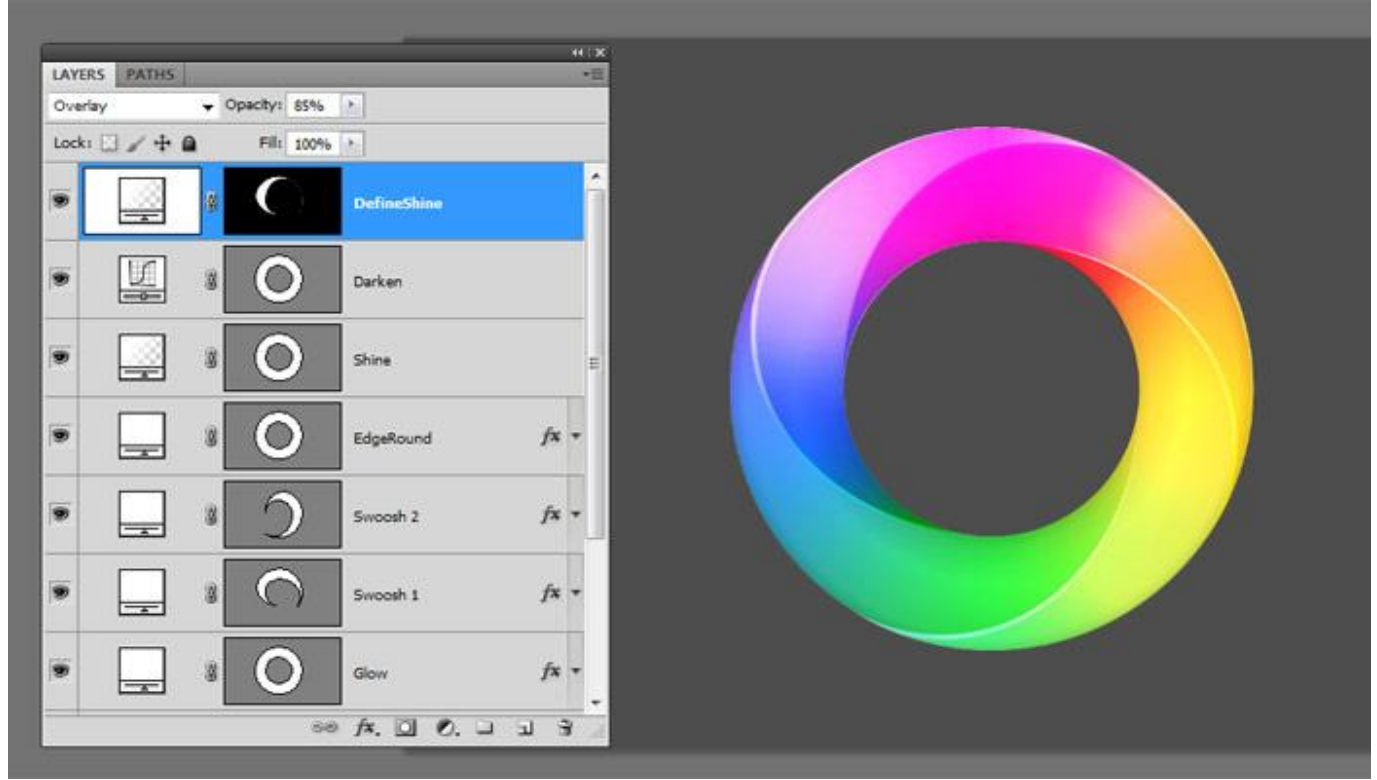

#### Stap 34:

Paden Palet; selecteer pad laag "Basis"; Lagen palet; Aanpassingslaag Volle kleur; vulling op 0% voor deze laag; geef deze laag als Laagstijl Lijn (nu nog niet zichtbaar, passen we zo aan!).

| Styles                   | Structure                     | ОК        |
|--------------------------|-------------------------------|-----------|
| Blending Options: Custom | Size: 2 px                    | Reset     |
| Drop Shadow              | Position: Inside 👻            | New Style |
| Inner Shadow             | Blend Mode: Normal            |           |
| Outer Glow               | Opacity: 10 %                 | Preview   |
| Inner Glow               |                               |           |
| Bevel and Emboss         | Eill Type: Color 🔻            |           |
| Contour                  | Color:                        |           |
| Texture                  |                               |           |
| Satin                    |                               |           |
| Color Overlay            |                               |           |
| Gradient Overlay         |                               |           |
| Pattern Overlay          | Make Default Reset to Default |           |
| V Stroke                 |                               |           |
|                          |                               |           |
|                          |                               |           |
|                          |                               |           |
|                          |                               |           |

#### Stap 35:

Vul de achtergrondlaag met kleur = # E7E7E7 ; ga naar Filter > Ruis > Ruis : 2% ; Uniform ; Monochromatisch aangevinkt. Volg verder de video voor het toevoegen van deze schaduw! Ovalen selectie; vullen met zwart; gaussiaans vervagen; laagdekking aanpassen.

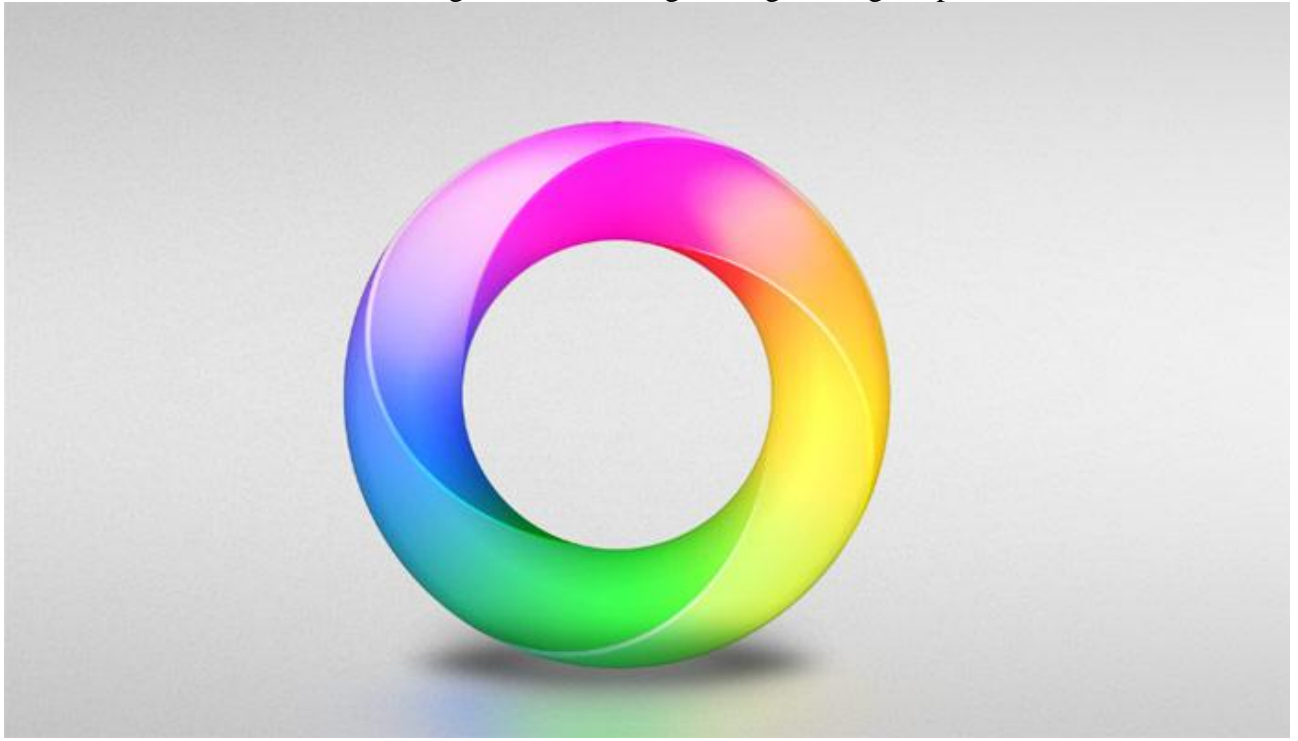

Hieronder het Lagenpalet en het Padenpalet zoals ik de lagen genoemd heb.

| H   |               |                  |          |      | Þ |
|-----|---------------|------------------|----------|------|---|
| Lag | gen           |                  |          |      |   |
| No  | ormaal        | -                | Dekking: | 49%  | • |
| Ve  | rgr.: 🖂 🥒 🕂 🕯 | 2                | Vul:     | 100% |   |
| 9   | schadu        | w                |          |      | 1 |
| 9   |               | Kleurenvulling 1 |          | fx   | Ŧ |
| 9   | s 🔿           | Verloopvulling 2 |          |      |   |
| 9   |               | Curven 1         |          |      |   |
| 9   |               | glans            |          |      |   |
| 9   |               | ronde rand       |          | f×   | Ŧ |
| 9   |               | swoosh2          |          | f×   | + |
| 9   |               | swoosh1          |          | f×   | + |
| 9   |               | gloed            |          | f×   | + |
| 9   | <b>//</b> 1 O | Verloopvulling 1 |          |      |   |
| 9   |               | donut            |          |      |   |
| 9   | Laag 0        |                  |          |      |   |
|     |               |                  |          |      |   |

| Aanpassingen    | Maskers    |   |   |   |     |   |   | •= |
|-----------------|------------|---|---|---|-----|---|---|----|
| Kanalen Pad     | en Lagen   |   |   |   |     |   |   | •  |
| basis           |            |   |   |   |     |   |   | *  |
| Pad 1           |            |   |   |   |     |   |   |    |
| Pad 2           |            |   |   |   |     |   |   |    |
| <b>binnenst</b> | e uitsnede |   |   |   |     |   |   |    |
| Pad 3           |            |   |   |   |     |   |   |    |
|                 |            |   |   |   |     |   |   | ÷  |
|                 |            | 0 | 0 | 0 | ×0× | 3 | 3 |    |